# **GIGABYTE**<sup>™</sup> W332-Z00

AMD Ryzen<sup>™</sup> Tower System / 塔式桌上型電腦

User Manual

Rev. 1.0

## **Copyright**

© 2022 GIGA-BYTE TECHNOLOGY CO., LTD. All rights reserved. The trademarks mentioned in this manual are legally registered to their respective owners.

## **Disclaimer**

Information in this manual is protected by copyright laws and is the property of GIGABYTE. Changes to the specifications and features in this manual may be made by GIGABYTE without prior notice. No part of this manual may be reproduced, copied, translated, transmitted, or published in any form or by any means without GIGABYTE's prior written permission.

## **Documentation Classifications**

In order to assist in the use of this product, GIGABYTE provides the following types of documentation:

- User Manual: detailed information & steps about the installation, configuration and use of this product (e.g. motherboard, server barebones), covering hardware and BIOS.
- User Guide: detailed information about the installation & use of an add-on hardware or software component (e.g. BMC firmware, rail-kit) compatible with this product.
- Quick Installation Guide: a short guide with visual diagrams that you can reference easily for installation purposes of this product (e.g. motherboard, server barebones).

Please see the support section of the online product page to check the current availability of these documents.

## For More Information

For related product specifications, the latest firmware and software, and other information please visit our website at http://www.gigabyte.com

For GIGABYTE distributors and resellers, additional sales & marketing materials are available from our reseller portal: http://reseller.b2b.gigabyte.com

For further technical assistance, please contact your GIGABYTE representative or visit https://esupport.gigabyte.com/ to create a new support ticket

For any general sales or marketing enquiries, you may also message GIGABYTE server directly by email: server.grp@gigabyte.com

## Conventions

The following conventions are used in this user's guide:

| Ē | <b>NOTE!</b><br>Gives bits and pieces of additional<br>information related to the current topic.    |  |  |
|---|----------------------------------------------------------------------------------------------------|--|--|
|   | CAUTION!<br>Gives precautionary measures to<br>avoid possible hardware or software problems.        |  |  |
|   | WARNING!<br>Alerts you to any damage that might<br>result from doing or not doing specific actions. |  |  |

## Warnings and Cautions

Before installing, be sure that you understand the following warnings and cautions.

## 

#### To reduce the risk of electric shock or damage to the equipment:

- Do not disable the power cord grounding plug. The grounding plug is an important safety feature.
- Plug the power cord into a grounded (earthed) electrical outlet that is easily accessible at all times.
- Unplug all the power cords from the power supplies to disconnect power to the equipment.
- · Shock Hazard! Disconnect all power supply cords before servicing.
- Do not route the power cord where it can be walked on or pinched by items placed against it. Pay particular attention to the plug, electrical outlet, and the point where the cord extends from the server.

## 

#### To reduce the risk of personal injury from hot surfaces, allow the drives and the internal system components to cool before touching them.

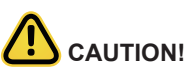

- Do not operate the system for long periods with the access panel open or removed. Operating the system in this manner results in improper airflow and improper cooling that can lead to thermal damage.
- Danger of explosion if battery is incorrectly replaced.
- · Replace only with the same or equivalent type recommended by the manufacturer.
- · Dispose of used batteries according to the manufacturer's instructions.

## Electrostatic Discharge (ESD)

# 

ESD CAN DAMAGE DRIVES, BOARDS, AND OTHER PARTS. WE RECOMMEND THAT YOU PERFORM ALL PROCEDURES AT AN ESD WORKSTATION. IF ONE IS NOT AVAILABLE, PROVIDE SOME ESD PROTECTION BY WEARING AN ANTI-STATIC WRIST STRAP AT-TACHED TO CHASSIS GROUND -- ANY UNPAINTED METAL SURFACE -- ON YOUR SERVER WHEN HANDLING PARTS.

Always handle boards carefully. They can be extremely sensitive to ESD. Hold boards only by their edges without any component and pin touching. After removing a board from its protective wrapper or from the system, place the board component side up on a grounded, static free surface. Use a conductive foam pad if available but not the board wrapper. Do not slide board over any surface.

**System power on/off:** To remove power from system, you must remove the system from rack. Make sure the system is removed from the rack before opening the chassis, adding, or removing any non hot-plug components.

**Hazardous conditions, devices and cables:** Hazardous electrical conditions may be present on power, telephone, and communication cables. Turn off the system and discon-nect the cables attached to the system before servicing it. Otherwise, personal injury or equipment damage can result.

**Electrostatic discharge (ESD) and ESD protection:** ESD can damage drives, boards, and other parts. We recommend that you perform all procedures in this chapter only at an ESD workstation. If one is not available, provide some ESD protection by wearing an antistatic wrist strap attached to chassis ground (any unpainted metal surface on the server) when handling parts.

**ESD** and handling boards: Always handle boards carefully. They can be extremely sensi-tive to electrostatic discharge (ESD). Hold boards only by their edges. After removing a board from its protective wrapper or from the system, place the board component side up on a grounded, static free surface. Use a conductive foam pad if available but not the board wrapper. Do not slide board over any surface.

**Installing or removing jumpers:** A jumper is a small plastic encased conductor that slips over two jumper pins. Some jumpers have a small tab on top that can be gripped with fin-gertips or with a pair of fine needle nosed pliers. If the jumpers do not have such a tab, take care when using needle nosed pliers to remove or install a jumper; grip the narrow sides of the jumper with the pliers, never the wide sides. Gripping the wide sides can dam-age the contacts inside the jumper, causing intermittent problems with the function con-trolled by that jumper. Take care to grip with, but not squeeze, the pliers or other tool used to remove a jumper, or the pins on the board may bend or break.

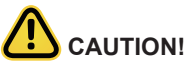

Risk of explosion if battery is replaced incorrectly or with an incorrect type. Replace the battery only with the same or equivalent type recommended by the manufacturer. Dispose of used batteries according to the manufacturer's instructions.

## **Regulatory Notices**

#### WEEE Symbol Statement

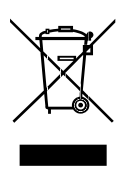

The symbol shown below is on the product or on its packaging, which indicates that this product must be disposed of with other waste. Instead, the device should be taken to the waste collection centers for activation of the treatment, collection, recycling and disposal procedure. The separate collection and recycling of your waste equipment at the time of disposal will help to conserve natural resources and ensure that it is recycled in a manner that protects human health and the environment.

For more information about where you can drop off your waste equipment for recycling,

please contact your local government office, your household waste disposal service or where you purchased the product for details of environmentally safe recycling.

• When your electrical or electronic equipment is no longer useful to you, "take it back" to your local or regional waste collection administration for recycling.

#### Restriction of Hazardous Substances (RoHS) Directive Statement

GIGABYTE products have not intended to add and safe from hazardous substances (Cd, Pb, Hg, Cr+6, PBDE and PBB). The parts and components have been carefully selected to meet RoHS requirement. Moreover, we at GIGABYTE are continuing our efforts to develop products that do not use internationally banned toxic chemicals.

#### California Proposition 65 Warning

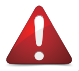

## WARNING!

This product can expose you to chemicals including Lead, which is known to the State of California to cause cancer, and Bisphenol A (BPA), which is known to the State of California to cause birth defects or other reproductive harm. For more information go to www.P65Warnings.ca.gov.

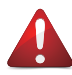

## Battery WARNING!

This product can expose you to chemicals including Lead, which is known to the State of California to cause cancer, and Bisphenol A (BPA), which is known to the State of California to cause birth defects or other reproductive harm. For more information go to www.P65Warnings.ca.gov.

#### 電器規格及使用溫度:參考以下標示

| Rating(交流輸入)              | 100-240V~,7-3A, 50-60Hz<br>100-240 Vac, 10-6 A, 60-50 Hz |
|---------------------------|----------------------------------------------------------|
| Operating Temperature     | 10°C to 35°C                                             |
| Non-operating temperature | -40°C to 60°C                                            |
| Operating humidity        | 8%-80% (non-condensing)                                  |
| Non-operating humidity    | 20%-95% (non-condensing)                                 |

伺服器相關警告與注意事項

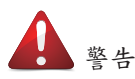

為了避免電擊危險或損壞設備請注意:

- 不要切斷電源線的接地端子,接地端子是一個很重要的安全防護。
- 將電源線接到有接地功能的插座,此插座需位於使用者容易使用的範圍。
- 電源線的配線要避免被踩到,被絆到或被過度彎折,重壓。

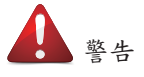

- 本設備關機後內部仍存在電源,須拔掉電源線才能完全切掉設備內部的電源。
- 更換零件前請確定電源已經完全切斷。
- 電源線,電話線,網路線可能帶電,維修前除了移除電源線外也請移除所有連接線,避 免電擊傷害或是設備損壞。
- 維修非支援熱插拔的零件時須將伺服器從機櫃取下才能維修。

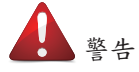

• 避免人員燙傷,觸摸磁碟機或是內部零件前請確保該零件已經冷卻。

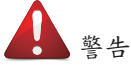

• 伺服器中有高速風扇,維修時請遠離風扇避免受傷。

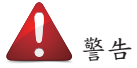

本設備不能用在有兒童出現的區域。

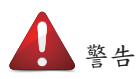

- 如果更換錯誤電池會產生爆炸,請以相同或同型號電池更換使用。
- 廢電池請回收。

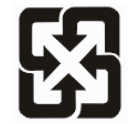

警告:如果更换错误电池会产生爆炸 請以相同或同型电池更换使用

廢電池請回收

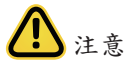

• 伺服器開機時不要長時間移除蓋子,長時間移除蓋子會造成散熱功能失效造成損壞。

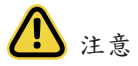

- 靜電會損害電子產品,建議您在符合靜電防護的工作環境操作伺服器,如果無法確定 環境的靜電防護。請穿上靜電手環並且將手環接到有接地的金屬表面如機櫃或機殼。
- 拿取電路板時僅觸碰板子的邊緣,不要觸碰連接器。板子從防靜電包裝取出後只能放置在無靜電的桌面,零件面朝上。如果可以,請使用防靜電泡棉.避免使用靜電袋.避免 電路板與任何表面摩擦產生靜電。

設備名稱:塔式桌上型電腦 Equipment name

|                                                                                                    | 限用物質及其化學符號<br>Restricted substances and its chemical symbols |                  |                  |                                                      |                                              |                                                   |
|----------------------------------------------------------------------------------------------------|--------------------------------------------------------------|------------------|------------------|------------------------------------------------------|----------------------------------------------|---------------------------------------------------|
| 單元 Unit                                                                                                    | 鉛Lead<br>(Pb)                                                | 汞Mercury<br>(Hg) | 鎬Cadmium<br>(Cd) | 六價鉻<br>Hexavalent<br>chromium<br>(Cr <sup>+6</sup> ) | 多溴聯苯<br>Polybrominated<br>biphenyls<br>(PBB) | 多溴二苯醚<br>Polybrominated<br>diphenyl ethers (PBDE) |
| 電路板總成                                                                                                    | —                                                            | 0                | 0                | 0                                                    | 0                                            | 0                                                 |
| 風扇                                                                                                    |                                                              |                  | 0                | 0                                                    |                                              |                                                   |
| 外殻         O         O         O         C                                                                                                    |                                                              | 0                | 0                | 0                                                    |                                              |                                                   |
| 電源供應器 — 〇                                                                                                    |                                                              | 0                | 0                | 0                                                    | 0                                            | 0                                                 |
| 前面板 O O O                                                                                                    |                                                              | 0                | 0                | 0                                                    |                                              |                                                   |
| <ul> <li>備考1. *超出0.1 wt % 及 *超出0.01 wt % 係指限用物質之百分比含量超出百分比含量基準值。</li> <li>Note 1: "Exceeding 0.1 wt %" and "exceeding 0.01 wt %" indicate that the percentage content of the restricted substance exceeds the reference percentage value of presence condition.</li> <li>備考2. *O" 係指該項限用物質之百分比含量未超出百分比含量基準值。</li> <li>Note 2: "O" indicates that the percentage content of the restricted substance does not exceed the percentage content of the restricted substance does not exceed the percentage content of the restricted substance does not exceed</li> </ul> |                                                              |                  |                  |                                                      |                                              |                                                   |
| 備考3. "-" 係指該項限用物質為排除項目。<br>Note 3 : The "" indicates that the restricted substance corresponds to the exemption.                                                                                                    |                                                              |                  |                  |                                                      |                                              |                                                   |

報驗義務人: 技嘉科技股份有限公司 新北市新店區寶強路6號5樓

| 目錄 |
|----|
|----|

| Chapter 1 | 硬   | 體安     | 裝                   |
|-----------|-----|--------|---------------------|
|           | 1-1 | 安都     | 裝注意事項               |
|           | 1-2 | 產品     | 品規格14               |
|           | 1-3 | 系統     | 充方塊圖                |
| Chapter 2 | 系   | 統外     | 觀                   |
|           | 2-1 | 正社     | 見圖18                |
|           | 2-2 | 後祖     | 見圖19                |
|           | 2-3 | 背椅     | 反系統網路 LED 燈號        |
| Chapter 3 | 系   | 統硬     | 體安裝                 |
|           | 3-1 | 機素     | 段移除與安裝              |
|           | 3-2 | 安都     | 裝 CPU               |
|           | 3-3 | 安都     | 裝記憶體                |
|           |     | 3-3-1  | 雙通道記憶體設定24          |
|           |     | 3-3-2  | 安裝記憶體               |
|           | 3-4 | 安報     | 裝 PCle 卡            |
|           | 3-5 | 安報     | <b>裝硬碟</b>          |
|           | 3-6 | 安教     | <b>埃與移除</b> M.2 SSD |
|           | 3-7 | 安教     | 装與移除 ₩i-Fi 卡        |
|           | 3-8 | 連接     | 妾外部裝置 29            |
| Chapter 4 | È   | 機板     | 元件                  |
|           | 4-1 | 主権     | 幾板元件                |
|           | 4-2 | 跳絲     | 象設定                 |
| Chapter 5 | B   | IOS 🖡  | <b>設定</b>           |
|           | 5-1 | BIO    | S主選單                |
|           | 5-2 | 進      | 皆選單                 |
|           |     | 5-2-1  | DASH 選單             |
|           |     | 5-2-2  | MCTP 設定             |
|           |     | 5-2-3  | TPM 設定              |
|           |     | 5-2-4  | ASF 設定              |
|           |     | 5-2-5  | Super IO 設定         |
|           |     | 5-2-6  | 硬體監控                |
|           |     | 5-2-7  | S5 自動喚醒設定           |
|           |     | 5-2-8  | Serial Port 設定      |
|           |     | 5-2-9  | CPU 設定              |
|           |     | 5-2-10 | Network Stack 設定    |

|     | 5-2-11 | CSM 設定                                       |  |
|-----|--------|----------------------------------------------|--|
|     | 5-2-12 | 報告設定                                         |  |
|     | 5-2-13 | NVMe 設定                                      |  |
|     | 5-2-14 | Offboard SATA 控制設定                           |  |
|     | 5-2-15 | SATA 設定                                      |  |
|     | 5-2-16 | Realtek PCle GBE 控制設定                        |  |
| 5-3 | 品      | られると、「「」」、「」、「」、「」、「」、「」、「」、「」、「」、「」、「」、「」、「 |  |
|     | 5-3-1  | AMD PSP KVM 設定                               |  |
| 5-4 | 安      | 全設定選單                                        |  |
|     | 5-4-1  |                                              |  |
| 5-5 | 開      | 機選單                                          |  |
| 5-6 | 儲      | ///~~ ·<br>存與離開選單                            |  |
| 5-7 | BIC    | )S 蜂鳴器代碼                                     |  |
|     | 5-7-1  | PEI 蜂鳴器代碼                                    |  |
|     | 5-7-2  | DXE 蜂鳴器代碼                                    |  |

# Chapter 1 硬體安裝

## 1-1 安裝注意事項

The motherboard/system contain numerous delicate electronic circuits and components which can become damaged as a result of electrostatic discharge (ESD). Prior to installation, carefully read the user manual and follow these procedures:

- Prior to installation, do not remove or break motherboard S/N (Serial Number) sticker or warranty sticker provided by your dealer. These stickers are required for warranty validation.
- Always remove the AC power by unplugging the power cord from the power outlet before installing or removing the motherboard or other hardware components.
- When connecting hardware components to the internal connectors on the motherboard, make sure they are connected tightly and securely.
- When handling the motherboard, avoid touching any metal leads or connectors.
- It is best to wear an electrostatic discharge (ESD) wrist strap when handling electronic components such as a motherboard, CPU or memory. If you do not have an ESD wrist strap, keep your hands dry and first touch a metal object to eliminate static electricity.
- Prior to installing the motherboard, please have it on top of an antistatic pad or within an electrostatic shielding container.
- Before unplugging the power supply cable from the motherboard, make sure the power supply has been turned off.
- Before turning on the power, make sure the power supply voltage has been set according to the local voltage standard.
- Before using the product, please verify that all cables and power connectors of your hardware components are connected.
- To prevent damage to the motherboard, do not allow screws to come in contact with the motherboard circuit or its components.
- Make sure there are no leftover screws or metal components placed on the motherboard or within the computer casing.
- Do not place the computer system on an uneven surface.
- Do not place the computer system in a high-temperature environment.
- Turning on the computer power during the installation process can lead to damage to system components as well as physical harm to the user.
- If you are uncertain about any installation steps or have a problem related to the use of the product, please consult a certified computer technician.

## 1-2 產品規格

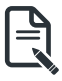

## NOTE:

We reserve the right to make any changes to the product specifications and product-related information without prior notice.

| System<br>Dimension  | <ul> <li>Mini-Tower</li> <li>375 x 198 x 370 mm</li> </ul>                                                                                                    |
|----------------------|----------------------------------------------------------------------------------------------------|
| CPU CPU              | AMD® Ryzen™ 7000 Series Processors                                                                                                    |
| Chipset              | ◆ AMD® B650E                                                                                                    |
| Memory               | <ul> <li>4 x DDR5 DIMM sockets supporting up to 128 GB (32 GB single DIMM capacity) of system memory</li> <li>Dual channel memory architecture</li> <li>Supported ECC Un-buffered DIMM 1Rx8/2Rx8 memory modules</li> <li>Supported non-ECC Un-buffered DIMM 1Rx8/2Rx8/1Rx16 memory modules</li> <li>Memory speed: Up to 5200MHz for 1DPC ; up to 3600MHz for 2DPC</li> </ul> |
|                      | <ul> <li>2 x LAN ports</li> <li>- Realtek® 2.5GbE LAN (RTL8125)</li> <li>- Realtek® GbE DASH LAN (RTL8111EP)</li> </ul>                                                                                                    |
| Video Video          | <ul> <li>1 x DP port: supporting maximum resolution of 4096x2160 @60Hz;<br/>Support for DP 1.2 version</li> <li>1 x HDMI port: supporting maximum resolution of 4096x2160 @60Hz;<br/>Support for HDMI 2.1 version, HDCP 2.3, HDR</li> </ul>                                                                                                    |
| Audio                | <ul> <li>Realtek® ALC897 audio codec</li> <li>High Definition audio; 2/4/5.1/7.1-channel</li> <li>3 ports Audio Jack (Line in/Line out/Mic)</li> </ul>                                                                                                    |
| Storage              | • 2 x 3.5" fixed drive bays                                                                                                    |
| RAID                 | <ul> <li>RAID 0, 1, 10</li> </ul>                                                                                                    |
| Peripheral<br>Drives | ODD drive in option                                                                                                    |

| Expansion Slot | • 1 x PCIe x16 (Gen5 x16) slot; integrated in CPU                                |
|----------------|----------------------------------------------------------------------------------|
|                | <ul> <li>1 x PCIe x16 (Gen4 x4) slot; integrated in chipset</li> </ul>           |
|                | <ul> <li>1 x PCle x1 (Gen4 x1) slot; integrated in chipset</li> </ul>            |
|                |                                                                                  |
|                | 2 x M.2 slot for storage:                                                        |
|                | - M-key                                                                          |
|                | - PCIe Gen5 x4 from CPU; PCIe Gen4x4 from chipset                                |
|                | - Supports NGFF-2242/2280 card                                                   |
|                |                                                                                  |
|                | • 1 x M.2 slot for Wi-Fi:                                                        |
|                | - E-key                                                                          |
|                | - Supports NGFF-2230 card                                                        |
| Internal I/O   |                                                                                  |
|                | <ul> <li>1 x 24-pin ATX main power connector</li> </ul>                          |
|                | <ul> <li>1 x 8-pin ATX 12V power connector</li> </ul>                            |
|                | 4 x SATA III 6Gb/s ports                                                         |
|                | 1 x CPU fan header                                                               |
|                | 3 x System fan headers                                                           |
|                | <ul> <li>1 x Serial header (COM)</li> </ul>                                      |
|                | 1 x Front panel header                                                           |
|                | 1 x Front Audio header                                                           |
|                | <ul> <li>1 x Front USB3.2 Gen1 header</li> </ul>                                 |
|                | <ul> <li>1 x M.2 slot (PCIe gen5 x4, M-key, support NGFF-2280)</li> </ul>        |
|                | <ul> <li>1 x M.2 slot (PCIe gen4 x4, M key, support NGFF-2280)</li> </ul>        |
|                | <ul> <li>1 x M.2 slot (for Wi-Fi/BT module; E-key; support NGFF-2230)</li> </ul> |
| Front I/O      | 2 x LISB3 2 Gen1 norts                                                           |
|                | 1 x Line out nort                                                                |
|                | 1 x Line out port                                                                |
|                | 1 x Power Button                                                                 |
|                | 1 x Hard drives status I ED                                                      |
|                | 1 x Reset Button                                                                 |
| Rear I/O       | 1 x Display port                                                                 |
|                | 1 x HDMI port                                                                    |
|                | 2 x Antenna norts                                                                |
|                | 3 x LISB 3 2 Gen2 type A                                                         |
|                | <ul> <li>1 x USB 3 2 Gen2 type C</li> </ul>                                      |
|                | • 2 x 2 5 GbE R.145 LAN ports                                                    |
|                | <ul> <li>3 x Audio Jacks (Line in / Line out / Mic in)</li> </ul>                |
|                |                                                                                  |
|                | On board with SPI interface                                                      |

| Power Supply            | <ul> <li>1 x 500W PSU</li> <li>80 PLUS Bronze</li> </ul>                         |
|-------------------------|----------------------------------------------------------------------------------|
|                         | <ul> <li>AC Input:<br/>- 90-264V; 115V/7A, 230V/3A; 47-63Hz</li> </ul>           |
|                         | <ul> <li>DC Output:</li> <li>Max. 500W</li> <li>+12V/ 41 66A</li> </ul>          |
|                         | +5V/ 20A<br>+3.3V/ 20A                                                           |
|                         | +5Vsb/ 2.5A                                                                      |
| System<br>Management    | Realtek® DASH Remote Management                                                  |
|                         | <ul> <li>Power state settings (on, off, restart, hibernate, or sleep)</li> </ul> |
|                         | View hardware, firmware or BIOS versions                                         |
|                         | Retrieve system health status                                                    |
|                         | USB device redirection                                                           |
|                         | Boot device selection                                                            |
|                         | View event logs                                                                  |
|                         | Apply updates and security patches                                               |
|                         | Text Console Redirection                                                         |
|                         | Software KVM                                                                     |
| Operating<br>Properties | Operating temperature: 10°C to 35°C                                              |
| rioportioo              | Operating numidity: 8-80% (non-condensing)                                       |
|                         | Non-operating temperature: -40°C to 60°C                                         |
|                         | <ul> <li>Non-operating humidity: 20%-95% (non-condensing)</li> </ul>             |

## 1-3 系統方塊圖

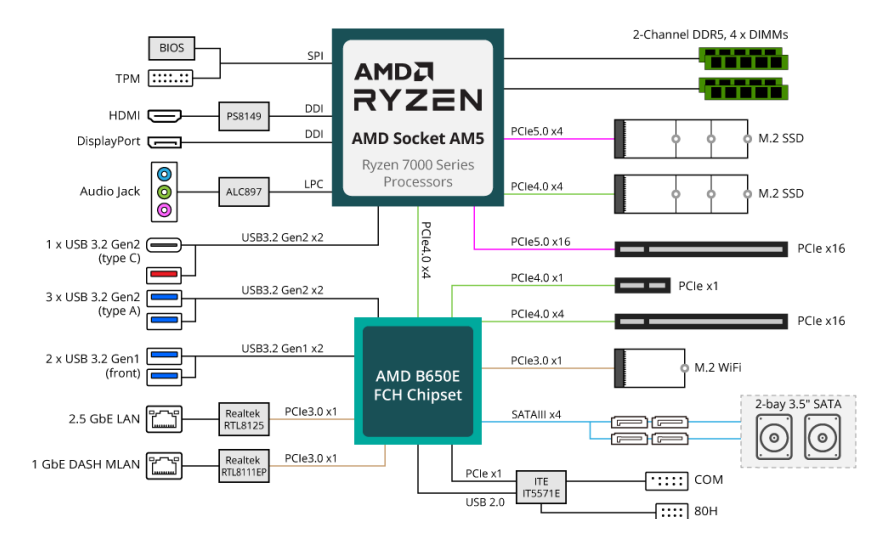

# Chapter 2 系統外觀

## 2-1 正視圖

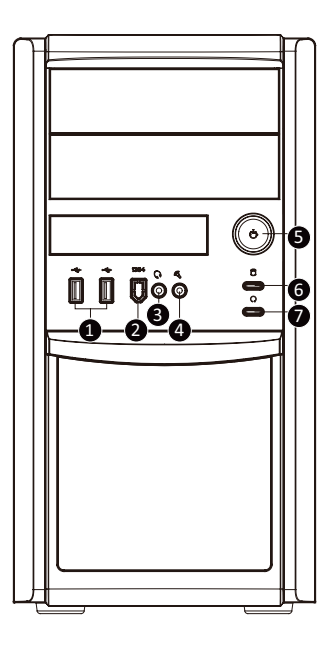

| No. | Description        | No. | Description |
|-----|--------------------|-----|-------------|
| 1.  | USB 3.2 <b>連接埠</b> | 5.  | 電源按鈕        |
| 2.  | 1394 連接埠(功能停用)     | 6.  | 硬碟狀態 LED    |
| 3.  | 輸出連接埠              | 7.  | 重新設定按鈕      |
| 4.  |                    |     |             |

## 2-2 後視圖

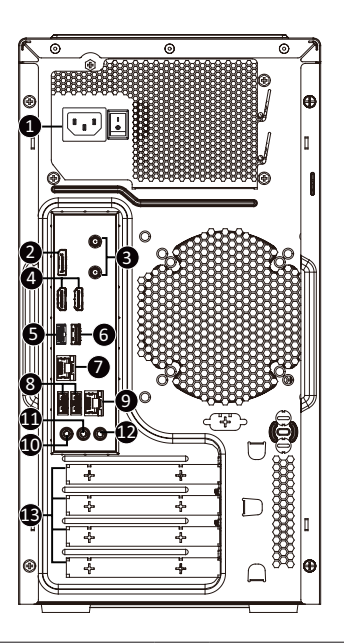

| No. | Description                          | No. | Description           |
|-----|--------------------------------------|-----|-----------------------|
| 1.  | 輸出電源線接口                              | 7.  | GbE LAN <b>連接埠</b> #1 |
| 2.  | DP 連接埠                               | 8.  | USB 3.2 <b>連接埠</b>    |
| 3.  | 天線連接埠                                | 9.  | GbE LAN 連接埠 #2        |
| 4.  | HDMI 2.0 連接埠                         | 10. | 輸入連接埠 (藍色)            |
| 5   | USB 3.2 <b>連接埠</b> (Type C)(5V/1.5A) | 11. | 輸出連接埠 (綠色)            |
| 6.  | USB 3.2 <b>連接埠</b>                   | 12. | 麥克風接口 (粉紅色)           |
|     |                                      | 13. | PCle 卡 <b>擋板</b>      |

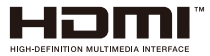

The HDMI port is HDCP 2.3 compliant and supports Dolby TrueHD and DTS HD Master Audio formats. It also supports up to 192KHz/24bit 7.1-channel LPCM audio output. You can use this port to connect your HDMI-supported monitor. The maximum supported resolution is 4096x2160@60Hz, but the actual resolutions supported are dependent on the monitor being used.

## 2-3 背板系統網路 LED 燈號

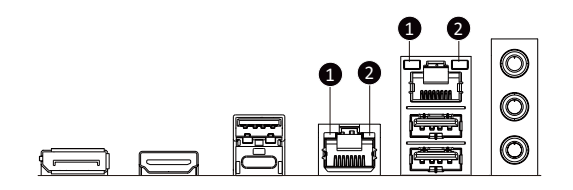

| No.        | Name                        | Color                       | Status | Description                                     |  |
|------------|-----------------------------|-----------------------------|--------|-------------------------------------------------|--|
| 1.         |                             | Yellow                      | On     | 1 Gbps data rate                                |  |
|            | 1GbE Speed                  | Green On 100 Mbps data rate |        | 100 Mbps data rate                              |  |
|            |                             | N/A                         | Off    | 10 Mbps data rate                               |  |
| <b>2</b> . |                             | Groop                       | On     | Link between system and network or no access    |  |
|            | 1GbE Link /<br>Activity LED | bE Link / Green             | Blink  | Data transmission or reception is occurring.    |  |
|            |                             | N/A                         | Off    | No data transmission or reception is occurring. |  |

# Chapter 3 系統硬體安裝

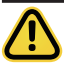

#### **Pre-installation Instructions**

Computer components and electronic circuit boards can be damaged by electrostatic discharge. Working on computers that are still connected to a power supply can be extremely dangerous. Follow the simple guidelines below to avoid damage to your computer or injury to yourself.

- Always disconnect the computer from the power outlet whenever you are working inside the computer case.
- If possible, wear a grounded wrist strap when you are working inside the computer case. Alternatively, discharge any static electricity by touching the bare metal system of the computer case, or the bare metal body of any other grounded appliance.
- Hold electronic circuit boards by the edges only. Do not touch the components on the board unless it is necessary to do so. Do not flex or stress the circuit board.
- Leave all components inside the static-proof packaging until you are ready to use the component for the installation.

## 3-1 機殼移除與安裝

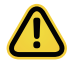

Before you remove or install the chassis cover

· Make sure the system is not turned on or connected to AC power.

#### Follow these instructions to remove/install the chassis side cover and front bezel:

- 1. Remove the screw securing the chassis side cover.
- Slide the cover towards the rear of the system and then remove the cover in the direction indicated by the arrow.
- 3. Remove the front bezel.
- 4. Remove the dummy cover.
- 5. Remove the EMI shielding.
- 6. Reinstall the front bezel.
- 7. Follow steps 1-2 in reverse order to re-install the chassis side cover.

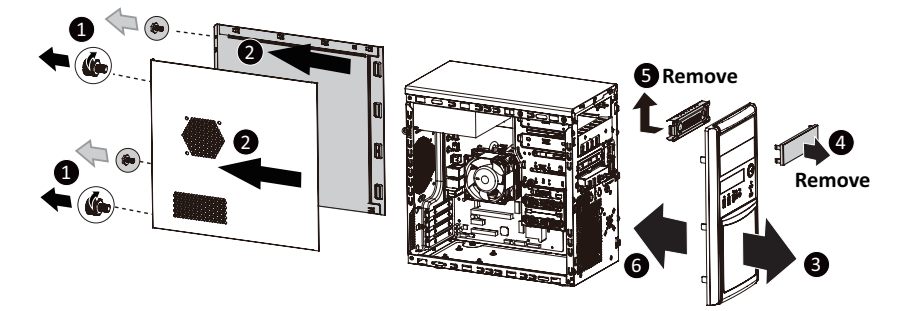

## 3-2 安裝 CPU

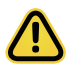

Read the following guidelines before you begin to install the CPU:

- •Make sure that the motherboard supports the CPU.
- Always turn off the computer and unplug the power cord from the power outlet before installing the CPU to prevent hardware damage.
- •Unplug all cables from the power outlets.
- •Disconnect all telecommunication cables from their ports.
- •Place the system unit on a flat and stable surface.
- •Open the system according to the instructions.

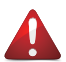

#### WARNING!

Failure to properly turn off the server before you start installing components may cause serious damage. Do not attempt the procedures described in the following sections unless you are a qualified service technician.

#### Follow these instructions to Install the CPU:

- 1. Lift up the CPU socket locking lever.
- Align the CPU pin one (triangle marking) with the pin one corner of the CPU socket. Install the CPU onto the socket.
- 3. Ensure the CPU is positioned into its socket and secure the CPU socket lever.

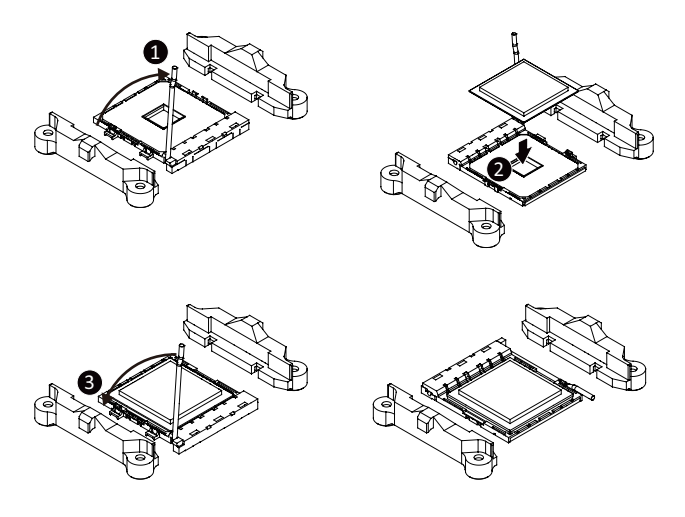

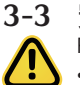

## 5 安裝記憶體

Read the following guidelines before you begin to install the memory:

- Make sure that the motherboard supports the memory. It is recommended that memory of the same capacity, brand, speed, and chips be used.
- Always turn off the computer and unplug the power cord from the power outlet before installing the memory to prevent hardware damage.
- Memory modules have a foolproof design. A memory module can be installed in only one direction. If you are unable to insert the memory, switch the direction.

## 3-3-1 雙通道記憶體設定

This motherboard provides 4 DDR4 memory slots and supports Dual Channel Technology. After the memory is installed, the BIOS will automatically detect the specifications and capacity of the memory.

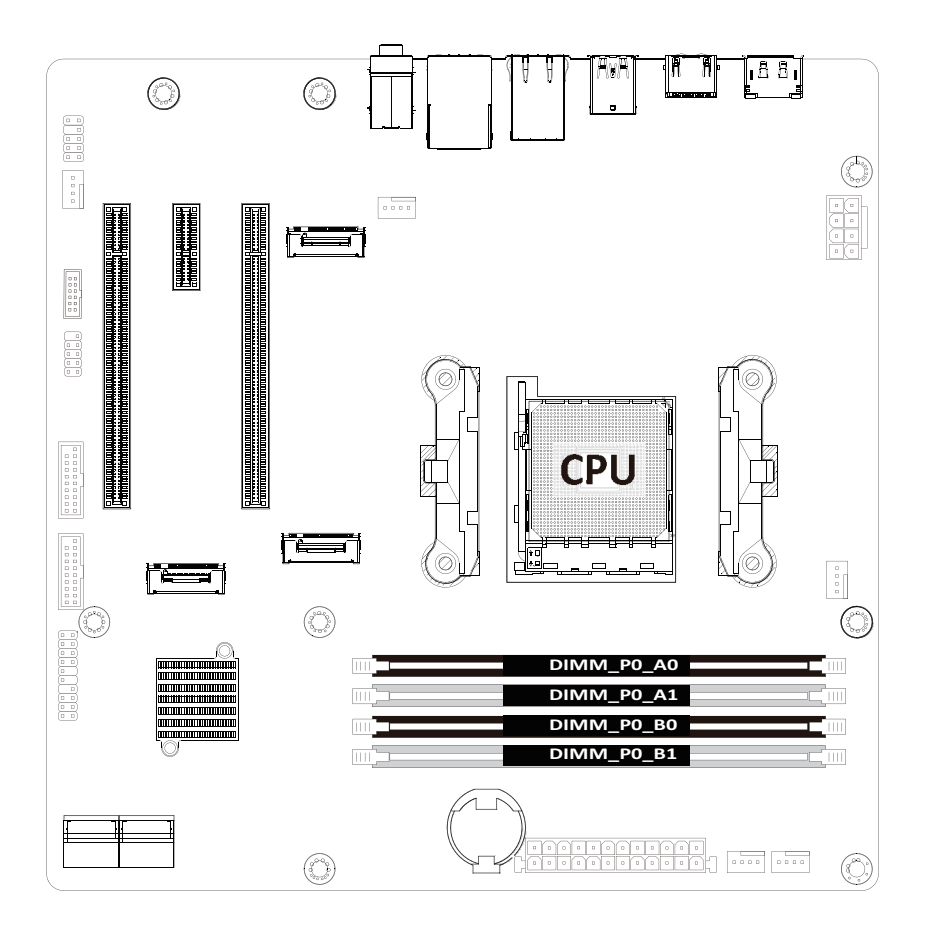

#### 3-3-2 安裝記憶體

Before installing a memory module, make sure to turn off the computer and unplug the power could be power outlet to prevent damage to the memory module. Be sure to install DDR4 DIMMs on this motherboard.

#### Follow these instructions to install the Memory:

- 1. Insert the DIMM memory module vertically into the DIMM slot, and push it down.
- 2. Close the plastic clip at both edges of the DIMM slots to lock the DIMM module.
- 3. Reverse the installation steps when you want to remove the DIMM module.

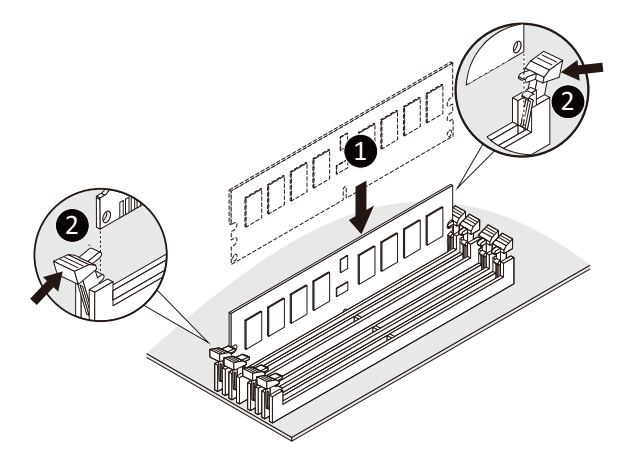

| Memory Type        | DDR4        |  |
|--------------------|-------------|--|
| Voltage (V)        | 1.2V        |  |
| Connector          | UDIMM       |  |
| Speed (MT/s)       | 2933 2666   |  |
| Channels           | 1,2         |  |
| DIMM Per Channel   | 1,2         |  |
| DIMM Capacity (GB) | 2,4,8,16,32 |  |

#### Note:

- DIMM must be populated in sequential alphabetic order, starting with DIMM2 (DDR4\_A2).
- When only one DIMM is used, it must be populated in memory slot DIMM2 (DDR4\_B2).

## 3-4 安裝 PCle 卡

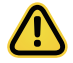

Voltages can be present within the server whenever an AC power source is connected. This
voltage is present even when the main power switch is in the off position. Ensure that the
system is powered-down and all power sources have been disconnected from the server prior to
installing a PCIe card.

· Failure to observe these warnings could result in personal injury or damage to equipment.

#### Follow these instructions to install the PCI Expansion card:

- 1. Use a screw driver to push the slot cover.
- 2. Remove the slot cover from the PCIe bracket.
- Align the PCIe card onto the slot and push in the direction of the arrow until the PCIe card sits in the PCIe card connector.
- 4. Secure the PCIe card with the screw.
- 5. Reverse the previous steps to remove the PCIe card.

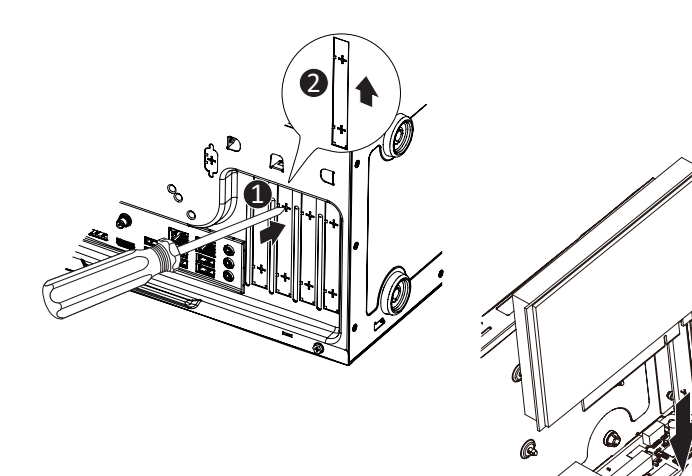

## 3-5 安裝硬碟

Read the following guidelines before you begin to install the hard disk drive:

- Take note of the drive tray orientation before sliding it out.
- The tray will not fit back into the bay if inserted incorrectly.
- Make sure that the hard disk drive is connected to the hard disk drive connector on the backplane.

#### Follow these instructions to install 3.5" hard disk drives:

- 1. Remove both side covers.
- 2. Slide the first hard disk drive into the slot.
- 3. Mount it with two screws on each side.
- 4. Slide the second hard disk drive into the dedicated HDD tray. (Note: Connect your GIGABYTE sales representative with any order requests.)
- 5. Screw the hard disk drive with four screws.
- 6. Insert the HDD tray into the slot.
- 7. Mount it with two screws on each side.
- 8. Reinstall both side covers.

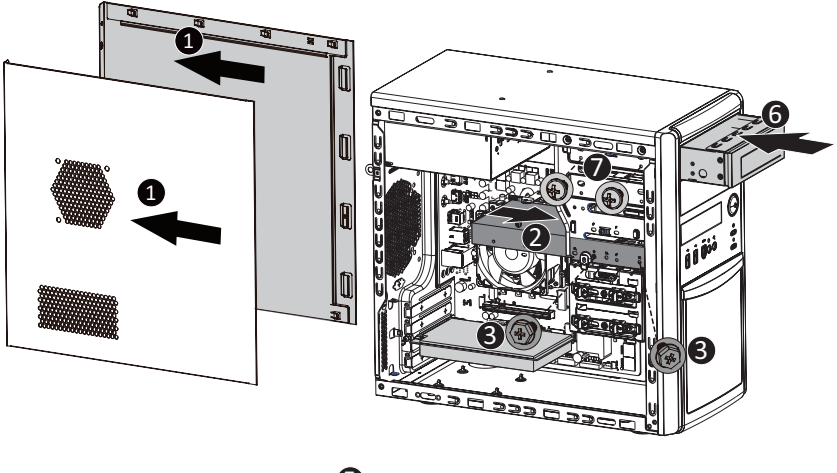

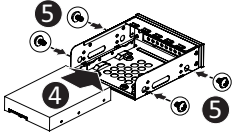

## 3-6 安裝與移除 M.2 SSD

Follow the steps below to install an optional M.2 SSD module on your motherboard.

Step1. Insert the M.2 SSD module into the slot.

Step2. Secure it with the screw, tightening as necessary to fasten the M.2 SSD module in place.

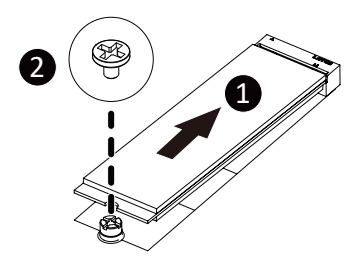

## 3-7 安裝與移除 Wi-Fi 卡

Follow the steps below to install a M.2 WiFi module on your motherboard.

Step1. Carefully Insert the M.2 WiFi module into the slot.

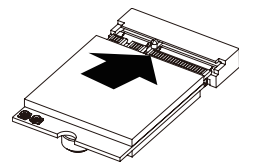

Step2. Secure it with the screw, tightening as necessary to fasten the M.2 WiFi module in place.

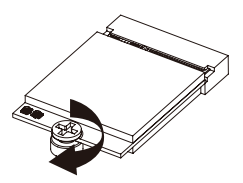

## 3-8 連接外部裝置

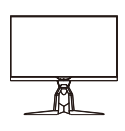

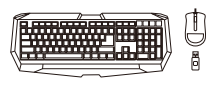

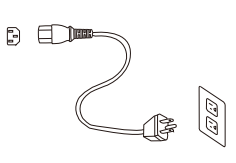

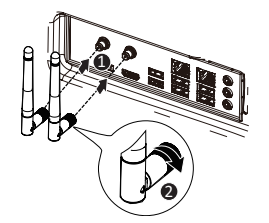

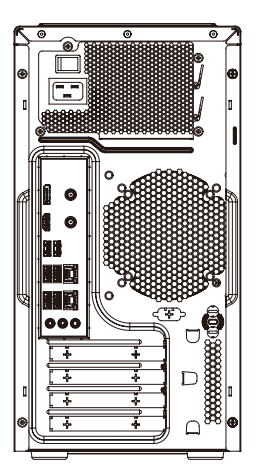

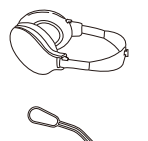

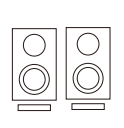

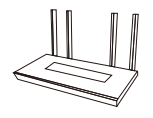

# Chapter 4 主機板元件

4-1 主機板元件

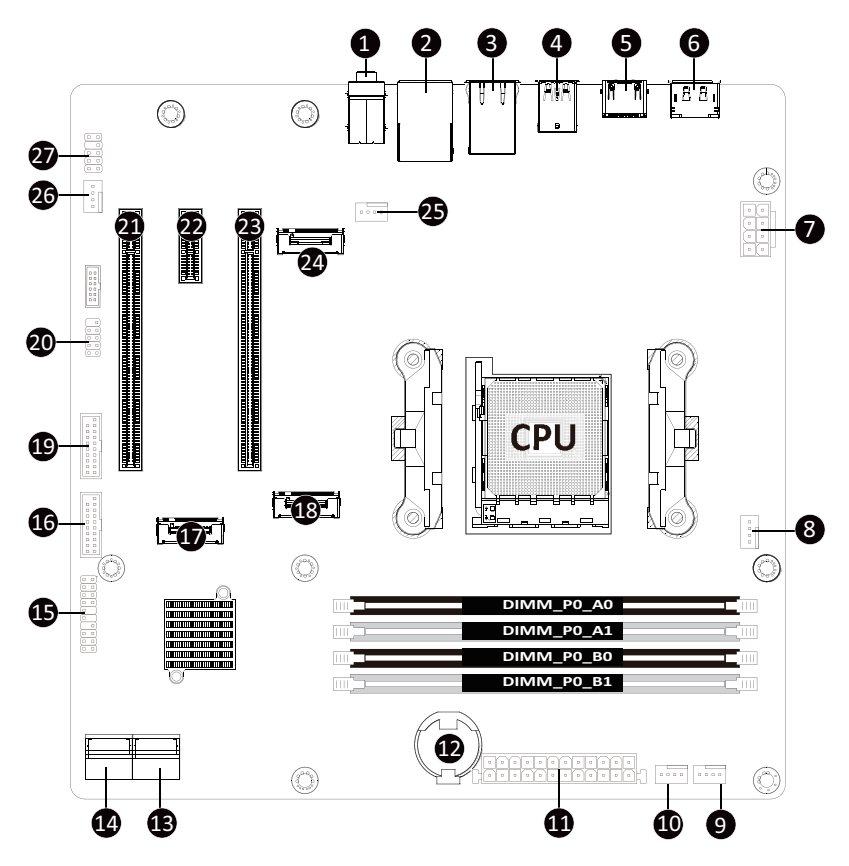

| Item | Description                                           |
|------|-------------------------------------------------------|
| 1    | Audio Connectors                                      |
| 2    | GbE LAN Port #1 (Top)/USB 3.2 Ports (Bottom)          |
| 3    | GbE LAN Port #2                                       |
| 4    | USB 3.2 Port Type A(Top)/USB 3.2 Type C Port (Bottom) |
| 5    | HDMI 2.0 Port                                         |
| 6    | Display Port                                          |
| 7    | 2x4 Pin 12V Power Connector                           |
| 8    | CPU Fan Connector                                     |
| 9    | System Fan Connector #4                               |
| 10   | System Fan Connector #2                               |
| 11   | 2x12 Pin Main Power Connector                         |
| 12   | Battery Socket                                        |
| 13   | SATA III 6Gb/s Connector #0/#1                        |
| 14   | SATA III 6Gb/s Connector #2/#3                        |
| 15   | Front Panel Header                                    |
| 16   | Front Panel USB 3.2 Connector#2                       |
| 17   | M.2 Slot (PCIe Gen3 x2, Support NGFF-2280)            |
| 18   | M.2 Slot (PCIe Gen4 x4, Support NGFF-2280)            |
| 19   | Front Panel USB 3.2 Connector #1                      |
| 20   | COM1                                                  |
| 21   | PCIe x4 Slot (Gen3 x4)                                |
| 22   | PCIe x1 Slot (Gen3 x1)                                |
| 23   | PCIe x16 Slot (Gen5 x16)                              |
| 24   | M.2 Slot (WiFi/BT module, Support NGFF-2230)          |
| 25   | System Fan Connector #1                               |
| 26   | System Fan Connector #3                               |
| 27   | Front Audio IO #1                                     |

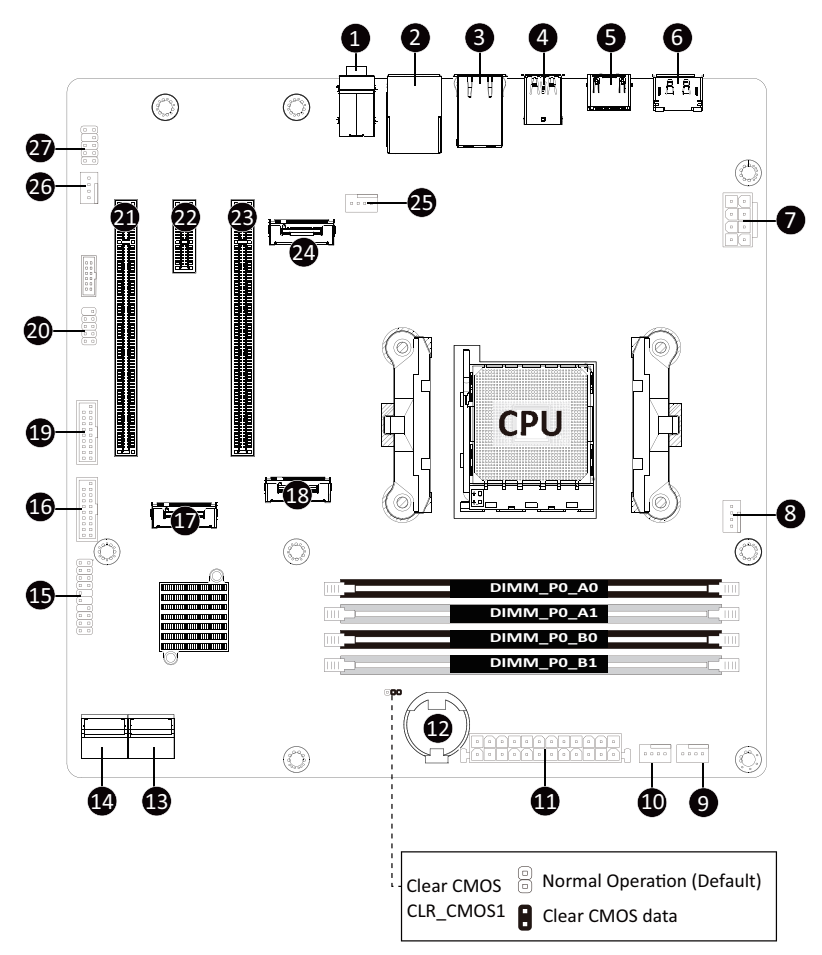

# Chapter 5 BIOS 設定

BIOS (Basic Input and Output System) records hardware parameters of the system in the EFI on the motherboard. Its major functions include conducting the Power-On Self-Test (POST) during system startup, saving system parameters, loading the operating system etc. The BIOS includes a BIOS Setup program that allows the user to modify basic system configuration settings or to activate certain system features. When the power is turned off, the battery on the motherboard supplies the necessary power to the CMOS to keep the configuration values in the CMOS.

To access the BIOS Setup program, press the <DEL> key during the POST when the power is turned on.

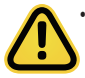

- BIOS flashing is potentially risky, if you do not encounter any problems when using the current BIOS version, it is recommended that you don't flash the BIOS. To flash the BIOS, do it with caution. Inadequate BIOS flashing may result in system malfunction.
- It is recommended that you not alter the default settings (unless you need to) to prevent system instability or other unexpected results. Inadequately altering the settings may result in system's failure to boot. If this occurs, try to clear the CMOS values and reset the board to default values. (Refer to the Exit section in this chapter or introductions of the battery/clearing CMOS jumper in Chapter 4 for how to clear the CMOS values.)

#### **BIOS Setup Program Function Keys**

| <←><→>          | Move the selection bar to select the screen                       |
|-----------------|-------------------------------------------------------------------|
| <^><↓>          | Move the selection bar to select an item                          |
| <+>             | Increase the numeric value or make changes                        |
| <->             | Decrease the numeric value or make changes                        |
| <enter></enter> | Execute command or enter the submenu                              |
| <esc></esc>     | Main Menu: Exit the BIOS Setup program                            |
|                 | Submenus: Exit current submenu                                    |
| <f1></f1>       | Show descriptions of general help                                 |
| <f3></f3>       | Restore the previous BIOS settings for the current submenus       |
| <f9></f9>       | Load the Optimized BIOS default settings for the current submenus |
| <f10></f10>     | Save all the changes and exit the BIOS Setup program              |

#### Main

This setup page includes all the items of the standard compatible BIOS.

#### Advanced

This setup page includes all the items of AMI BIOS special enhanced features.

(ex: Auto detect fan and temperature status, automatically configure hard disk parameters.)

## Chipset

This setup page includes all the submenu options for configuring the functions of the onboard controller.

## Security

Change, set, or disable supervisor and user password. Configuration supervisor password allows you to restrict access to the system and BIOS Setup.

A supervisor password allows you to make changes in BIOS Setup.

A user password only allows you to view the BIOS settings but not to make changes.

## Boot

This setup page provides items for configuration of the boot sequence.

## Save & Exit

Save all the changes made in the BIOS Setup program to the CMOS and exit BIOS Setup. (Pressing <F10> can also carry out this task.)

Abandon all changes and the previous settings remain in effect. Pressing <Y> to the confirmation message will exit BIOS Setup. (Pressing <Esc> can also carry out this task.)

## 5-1 BIOS 主選單

Once you enter the BIOS Setup program, the Main Menu (as shown below) appears on the screen. Use arrow keys to move among the items and press <Enter> to accept or enter other sub-menu.

#### Main Menu Help

The on-screen description of a highlighted setup option is displayed on the bottom line of the Main Menu.

#### Submenu Help

While in a submenu, press <F1> to display a help screen (General Help) of function keys available for the menu. Press <Esc> to exit the help screen. Help for each item is in the Item Help block on the right side of the submenu.

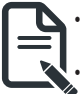

When the system is not stable as usual, select the **Restore Defaults** item to set your system to its defaults.

The BIOS Setup menus described in this chapter are for reference only and may differ by BIOS version.

| Main Advanced Chipset Security                      | Aptio Setup – AMI<br>Boot Save & Exit     |                                                                                                    |
|-----------------------------------------------------|-------------------------------------------|----------------------------------------------------------------------------------------------------|
| BIOS Information                                    |                                           | Set the Date. Use Tab to                                                                                                    |
| Project Name<br>BIOS Version<br>Build Date and Time | MC13-NB0-00<br>D23<br>11/04/2022 14:15:30 | Default Ranges:<br>Year: 1998-9999<br>Months: 1-12<br>Days: Decendent on month                                                                                                    |
| LAN1 MAC Address<br>LAN2 MAC Address                | 00-E0-4C-68-00-04<br>00-E0-4C-68-00-03    | Range of Years may vary.                                                                                                    |
| Total Memory                                        | Total Memory: 32768 MB<br>(DDR5)          |                                                                                                    |
| EC FW Version                                       | v9                                        | the Colort Coroon                                                                                                    |
| System Date<br>System Time                          | [Sun 11/06/2022]<br>[08:44:11]            | <ul> <li>F: Select Screen</li> <li>F1: Select Trem</li> <li>Enter: Select</li> <li>+/-: Change Opt.</li> <li>F1: General Help</li> <li>F2: Previous Values</li> <li>F3: Optimized Defaults</li> <li>F4: Save &amp; Exit</li> <li>ESC: Exit</li> </ul> |
| Version                                             | 2 22 1284 Conuright (C) 2022              | AMT                                                                                                    |

| Parameter                           | Description                                                         |
|-------------------------------------|---------------------------------------------------------------------|
| BIOS Information                    |                                                                     |
| Project Name                        | Displays the project name information.                              |
| BIOS Version                        | Displays version number of the BIOS setup utility.                  |
| Build Date and Time                 | Displays the date and time when the BIOS setup utility was created. |
| LAN# MAC Address <sup>(Note1)</sup> | Displays LAN MAC address information.                               |
| Total Memory <sup>(Note2)</sup>     | Displays the total memory size of the installed memory.             |
| System Date                         | Sets the date following the weekday-month-day-year format.          |
| System Time                         | Sets the system time following the hour-minute-second format.       |

(Note1) The number of LAN ports listed will depend on the motherboard / system model.

(Note2) This section will display capacity and frequency information of the memory that the customer has installed.

## 5-2 進階選單

The Advanced Menu displays submenu options for configuring the function of various hardware components. Select a submenu item, then press <Enter> to access the related submenu screen.

| Aptio Setup – AMI<br>Main <mark>Advanced</mark> Chipset Security Boot Save & Exit                                                                                                    |                                                                                                    |
|----------------------------------------------------------------------------------------------------|----------------------------------------------------------------------------------------------------|
| <ul> <li>DASH Configuration</li> <li>MCTP Configuration</li> <li>Trusted Computing</li> <li>ASF Configuration</li> <li>Super ID Configuration</li> <li>Hardware Monitor</li> <li>S5 RTC Wake Settings</li> <li>Serial Port Console Redirection</li> <li>CPU Configuration</li> <li>Network Stack Configuration</li> <li>Info Report Configuration</li> <li>NVWe Configuration</li> <li>Offboard SATA Controller Configuration</li> <li>SATA Configuration</li> <li>Realtek PCIE GBE Family Controller (MAC:00:E0:4C:68:00:04)</li> <li>Realtek PDIE 2.508E Family Controller (MAC:00:E0:4C:68:00:04)</li> </ul> | Desktop and mobile<br>Architecture for System<br>Hardware(DASH)<br>++: Select Screen<br>11: Select Item<br>Enter: Select<br>+/-: Change Opt.<br>+/: Change Opt.<br>F1: General Help<br>F2: Previous Values<br>F3: Optimized Defaults<br>F4: Save & Exit<br>ESC: Exit |
| Version 2 22 1284 Convright (C) 202                                                                                                    | 2 AMT                                                                                                    |

## 5-2-1 DASH 選單

| Aptio Setup - AMI<br>Advanced                                                           |                                   |                                                                                                    |
|-----------------------------------------------------------------------------------------|-----------------------------------|----------------------------------------------------------------------------------------------------|
| Desktop and mobile Architecture for<br>Configuration                                    | System Hardware(DASH)             | RealManage Firmware Control<br>Enable∕Disable                                                                                                    |
| RTL8111 ID<br>RealManage Implementation Guide<br>version<br>RealManage Firmware Control | RTL8111EP<br>2.0.21<br>[Disabled] | ++: Select Screen<br>11: Select Item<br>Enter: Select<br>+/-: Change Opt.<br>F1: General Help<br>F2: Previous Values<br>F3: Optimized Defaults<br>F4: Save & Exit<br>ESC: Exit |
| Vancian 2, 22, 1994 Canunight (C) 2022 ANT                                              |                                   |                                                                                                    |

| Parameter                                                                      | Description                                                                                                    |
|--------------------------------------------------------------------------------|----------------------------------------------------------------------------------------------------|
| Desktop and mobile Architecture<br>for System Hardware (DASH)<br>Configuration |                                                                                                    |
| RTL8111 ID                                                                     | Displays the vendor ID information.                                                                                      |
| RealManage Implementation Guide version                                        | Displays the utility version.                                                                                            |
| RealMange Firmware Control <sup>(Note)</sup>                                   | Enable/Disable RealMange Firmware Control.<br>Options available: Enabled, Disabled. Default setting is <b>Disabled</b> . |
| DASH Support                                                                   | Enable/Disable DASH Support.<br>Options available: Enabled, Disabled. Default setting is <b>Disabled</b> .               |

## 5-2-2 MCTP 設定

| Aptio Setup - AMI<br>Advanced                                                                                           |                                                                                                    |
|----------------------------------------------------------------------------------------------------|----------------------------------------------------------------------------------------------------|
| Aptio Setup - AMI<br>Advanced<br>Management Component Transport Protocol(MCTP) Configuration<br>MCTP Support [Disabled] | MCTP Support Enable/Disable<br>++: Select Screen<br>14: Select Item<br>Enter: Select<br>+/-: Change Opt.<br>F1: General Help<br>F2: Previous Values<br>F3: Optimized Defaults<br>F4: Save & Exit<br>ESC: Exit |
| Version 2 22 1284 Ponuridht (C) 2022                                                                                    | AMT                                                                                                    |

| Parameter                                                       | Description                                                                                                    |
|-----------------------------------------------------------------|----------------------------------------------------------------------------------------------------|
| Management Component Transport<br>Protocol (MCTP) Configuration |                                                                                                    |
| MCTP Support <sup>(Note)</sup>                                  | Enable/Disable MCTP Support.<br>Options available: Enabled, Disabled. Default setting is <b>Disabled</b> .                 |
| PLDM for SMBIOS                                                 | Enable/Disable PLDM Support for SMBios.<br>Options available: Enabled, Disabled. Default setting is <b>Enabled</b> .       |
| PLDM for BIOS Control and Configuration                         | Enable/Disable PLDM Support for BIOS Control.<br>Options available: Enabled, Disabled. Default setting is <b>Enabled</b> . |
| PLDM for Platform Monitoring                                    | Enable/Disable PLDM for Platform Monitoring.<br>Options available: Enabled, Disabled. Default setting is <b>Enabled</b> .  |

## 5-2-3 TPM 設定

| Advanced                                                                                                    | Aptio Setup — AMI                                           |                                                                                                    |
|----------------------------------------------------------------------------------------------------|-------------------------------------------------------------|----------------------------------------------------------------------------------------------------|
| AMD fTPM switch<br>TPM 2.0 Device Found<br>Firmware Version:<br>Vendno:                                                                                           | (Route to SPI TPM)<br>7.85<br>TFX                           | To select.0:AMD CPU fTPM.<br>1:AMD CPU HSP 2:Route to SPI<br>TPM                                                                                                    |
| Security Device Support<br>Active PCR banks<br>Available PCR banks<br>SHA256 PCR Bank                                                                             | [Enable]<br>SHA256<br>SHA256<br>[Enabled]                   |                                                                                                    |
| Pending operation<br>Platform Hierarchy<br>Storage Hierarchy<br>Endorsement Hierarchy<br>Physical Presence Spec Version<br>TPM 2.0 InterfaceType<br>Device Select | None]<br>[Enabled]<br>[Enabled]<br>[1.3]<br>[TIS]<br>[Auto] | ++: Select Screen<br>1: Select Item<br>Enter: Select<br>+/-: Change Opt.<br>F1: General Help<br>F2: Previous Values<br>F3: Optimized Defaults<br>F4: Save & Exit<br>ESC: Evit |
|                                                                                                    |                                                             |                                                                                                    |

| Parameter               | Description                                                                                                    |
|-------------------------|----------------------------------------------------------------------------------------------------|
| AMD fTPM switch         | Options available: AMD CPU ftPM, Route to SPI TPM. Default setting is <b>Route to SPI TPM</b> .                                                                                                    |
| TPM 2.0 Device Found    |                                                                                                    |
| Firmware Version        | Displays the firmware version information.                                                                                                    |
| Vendor                  | Displays the vendor information.                                                                                                    |
| Security Device Support | Enable/Disable BIOS support for security device. OS will not show security device. TCG EFI protocol and INT1A interface will not be available.<br>Options available: Enable, Disable. Default setting is <b>Enable</b> . |
| Active PCR banks        | Displays active Platform Configuration Register (PCR) banks.                                                                                                    |
| Available PCR banks     | Displays available PCR banks.                                                                                                    |
| SHA-1 PCR Bank          | Enable/Disable SHA-1 PCR bank.<br>Options available: Enabled, Disabled. Default setting is <b>Enabled</b> .                                                                                                    |
| SHA256 PCR Bank         | Enable/Disable SHA256 PCR bank.<br>Options available: Enabled, Disabled. Default setting is <b>Enabled</b> .                                                                                                    |

| Parameter                      | Description                                                                                                    |
|--------------------------------|----------------------------------------------------------------------------------------------------|
| Pending operation              | Schedule an operation for the security device.<br>NOTE: Your computer will reboot during restart in order to change<br>the state of a security device.<br>Options available: None, TPM Clear. Default setting is <b>None</b> . |
| Platform Hierarchy             | Enable/Disable platform hierarchy.<br>Options available: Enabled, Disabled. Default setting is <b>Enabled</b> .                                                                                                    |
| Storage Hierarchy              | Enable/Disable storage hierarchy.<br>Options available: Enabled, Disabled. Default setting is <b>Enabled</b> .                                                                                                    |
| Endorsement Hierarchy          | Enable/Disable endorsement hierarchy.<br>Options available: Enabled, Disabled. Default setting is <b>Enabled</b> .                                                                                                    |
| TPM2.0 UEFI Spec Version       | Selects the TCG2 spec version support.<br>Options available: TCG_1_2, TCG_2. Default setting is <b>TCG2</b> .                                                                                                    |
| Physical Presence Spec Version | Selects the physical presence spec version.<br>Options available: 1.2, 1.3. Default setting is <b>1.3</b> .                                                                                                    |
| TPM 20 InterfaceType           | Displays the TPM 2.0 interface type.                                                                                                    |
| Device Select                  | Selects the TPM device. Default setting is <b>TPM 2.0</b> .                                                                                                    |

## 5-2-4 ASF 設定

| Aptio Setup - AMI<br>Advanced            |                                                                                                    |
|------------------------------------------|----------------------------------------------------------------------------------------------------|
| Alert Standard Format(ASF) Configuration | ++: Select Screen<br>11: Select Item<br>Enter: Select<br>+/-: Change Opt.<br>F1: General Help<br>F2: Previous Values<br>F3: Optimized Defaults<br>F4: Save & Exit<br>ESC: Exit |
| Version 2.22.1284 Copyright (C) 2022     | AMI                                                                                                    |

| Parameter             | Description                                                                |
|-----------------------|----------------------------------------------------------------------------|
| Alert Standard Format |                                                                            |
| (ASF) Configuration   |                                                                            |
| ASF BIOS Mode         | Options available: OFF, On, Alert Only. Default setting is <b>On</b> .     |
| ASF WatchDog Timer    | Enable/Disable WatchDog Timer.                                             |
|                       | Options available: Enabled, Disabled. Default setting is <b>Disabled</b> . |

## 5-2-5 Super IO 設定

| Aptio Setup – AMI<br>Advanced       |                                                                                                    |
|-------------------------------------|----------------------------------------------------------------------------------------------------|
| ▶ Serial Port 1 Configuration       | Set Parameters of Serial Port<br>1 (COMA)                                                                                                    |
|                                     | ++: Select Screen<br>++: Select Item<br>Enter: Select<br>+/-: Change Opt.<br>F1: General Help<br>F2: Previous Values<br>F3: Optimized Defaults<br>F4: Save & Exit<br>ESC: Exit |
| Version 2.22.1284 Convright (C) 202 | 2 AMT                                                                                                    |

| Parameter                      | Description                                        |
|--------------------------------|----------------------------------------------------|
| Super IO Configuration         |                                                    |
| Super IO Chip                  | Displays the super IO chip information             |
| Serial Port 1<br>Configuration | Press [Enter] for configuration of advanced items. |

## 5-2-5-1 串行埠1 配置

| Advanced                       | Aptio Setup — AMI            |                                                                                                    |
|--------------------------------|------------------------------|----------------------------------------------------------------------------------------------------|
| Serial Port 1 Configuration    |                              | Enable or Disable Serial Port                                                                                                    |
| Serial Port<br>Device Settings | (Enabled)<br>IO=3F8h; IRQ=4; | (CDM)                                                                                                    |
|                                |                              | H: Select Item<br>Enter: Select<br>+/-: Change Opt.<br>F: General Help<br>F2: Previous Values<br>F3: Optimized Defaults<br>F4: Save & Exit<br>ESC: Exit |
| Version                        | 2.22.1284 Copyright (C) 2022 | 2 AMI                                                                                                    |

| Parameter                           | Description                                                                                                    |
|-------------------------------------|----------------------------------------------------------------------------------------------------|
| Serial Port 1 Configuration         |                                                                                                    |
| Serial Port <sup>(Note1)</sup>      | Enable/Disable the Serial Port (COM). When set to Enabled allows you to configure the Serial port 1 settings. When set to Disabled, displays no configuration for the serial port.<br>Options available: Enabled, Disabled. Default setting is <b>Enabled</b> .                                                                                |
| Devices Settings <sup>(Note2)</sup> | Displays the Serial Port 1 device settings.                                                                                                    |
| Change Settings <sup>(Note2)</sup>  | Select an optimal settings for Super IO Device.<br>Options available for Serial Port 1:<br>Auto<br>IO=3F8h; IRQ=4;<br>IO=3F8h; IRQ=3, 4, 5, 6, 7, 9, 10, 11, 12;<br>IO=2F8h; IRQ=3, 4, 5, 6, 7, 9, 10, 11, 12;<br>IO=3E8h; IRQ=3, 4, 5, 6, 7, 9, 10, 11, 12;<br>IO=2E8h; IRQ=3, 4, 5, 6, 7, 9, 10, 11, 12;<br>Default setting is <b>Auto</b> . |

(Note1) Advanced items prompt when this item is defined.

(Note2) This item appears when Serial Port is set to Enabled.

## 5-2-6 硬體監控

| Havanced                                                                                                    |                                                                                                    |                                                                                                    |
|----------------------------------------------------------------------------------------------------|----------------------------------------------------------------------------------------------------|----------------------------------------------------------------------------------------------------|
| CPU Fan Fail Warning<br>SYS Fani Fail Warning<br>SYS Fanz Fail Warning<br>SYS Fanz Fail Warning<br>SYS Fanz Fail Warning<br>CPU Fan Speed Control<br>SYS Fanz Speed Control<br>SYS Fanz Speed Control<br>SYS Fanz Speed Control<br>SYS Fanz Speed Control | [Enabled]<br>[Disabled]<br>[Disabled]<br>[Disabled]<br>[Disabled]<br>[Standard Mode]<br>[Standard Mode]<br>[Standard Mode]<br>[Standard Mode]<br>[Standard Mode] | Enable to set a warning<br>message when the CPU fan fail<br>or disconnected.                                                                                                   |
| CPU temperature<br>CPU Fan Speed<br>System Tan Speed<br>System2 Fan Speed<br>System3 Fan Speed<br>System4 Fan Speed<br>VDDQ<br>VCORE<br>V1.8S<br>V5S<br>V3.3S                                                                                             | : +69 %<br>: 4617 RPM<br>: +38 %<br>: N/A<br>: N/A<br>: N/A<br>: N/A<br>: +1.054 V<br>: +1.385 V<br>: +1.385 V<br>: +1.322 V<br>: +4.524 V<br>: N/A              | ++: Select Screen<br>14: Select Item<br>Enter: Select<br>+/-: Change Opt.<br>F1: General Help<br>F2: Previous Values<br>F3: Optimized Defaults<br>F4: Save & Exit<br>ESC: Exit |

| Parameter                     | Description                                                                                       |
|-------------------------------|---------------------------------------------------------------------------------------------------|
| CPU FAN Fail Warning          | Options available: Enabled, Disabled. Default setting is <b>Enabled</b> .                         |
| SYS FAN1/2/3 Fail<br>Warning  | Options available: Enabled, Disabled. Default setting is <b>Disabled</b> .                        |
| CPU FAN Speed Control         | Options available: Full Speed, Standard Mode. Default setting is <b>Standard</b><br><b>Mode</b> . |
| SYS FAN1/2/3 Speed<br>Control | Options available: Full Speed, Standard Mode. Default setting is <b>Standard</b><br><b>Mode</b> . |

## 5-2-7 S5 自動喚醒設定

| Wake system from S5    [D | isabled) | Enable or disable System wake<br>on alarm event. Select<br>FixedTime, system will wake on<br>the hr:min:sec specified.<br>Select OynamicTime , System<br>will wake on the current time<br>+ Increase minute(s) |
|---------------------------|----------|----------------------------------------------------------------------------------------------------|
|                           |          | <pre>++: Select Screen fl: Select Item Enter: Select +/-: Change Opt. F1: General Help F2: Previous Values F3: Optimized Defaults F4: Save &amp; Exit ESC: Exit</pre>                                          |

| Parameter           | Description                                                                                                    |
|---------------------|----------------------------------------------------------------------------------------------------|
| Wake System from S5 | Enable/Disable system wake on alarm event.<br>Options available: Disabled, Fixed Time. When Fixed Time is selected,<br>system will wake on the hr::min::sec specified.<br>Default setting is <b>Disabled</b> . |

## 5-2-8 Serial Port 設定

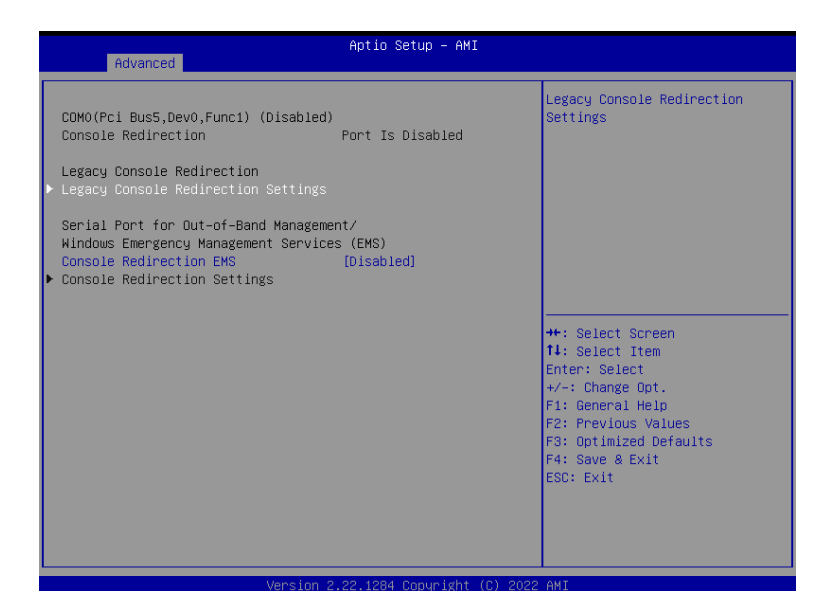

| Parameter                                    | Description                                                                                                    |
|----------------------------------------------|----------------------------------------------------------------------------------------------------|
| COM Console<br>Redirection <sup>(Note)</sup> | Select whether to enable console redirection for specified device. Console redirection enables the users to manage the system from a remote location.<br>Options available: Enabled, Disabled. Default setting is <b>Disabled</b> .                                                                                                    |
| COM Console Redirection<br>Settings          | <ul> <li>Press [Enter] to configure advanced items.</li> <li>Please note that this item is configurable when COM Console Redirection is set to Enabled.</li> <li>Terminal Type <ul> <li>Selects a terminal type to be used for console redirection.</li> <li>Options available: VT100, VT100+, ANSI, VT-UTF8. Default setting is ANSI.</li> </ul> </li> <li>Bits per second <ul> <li>Selects the transfer rate for console redirection.</li> <li>Options available: 9600, 19200, 38400, 57600, 115200. Default setting is 115200.</li> </ul> </li> <li>Data Bits <ul> <li>Selects the number of data bits used for console redirection.</li> <li>Options available: 7, 8. Default setting is 8.</li> </ul> </li> </ul> |

| Parameter                                       | Description                                                                                                    |  |
|-------------------------------------------------|----------------------------------------------------------------------------------------------------|--|
| COM Console Redirection<br>Settings (continued) | <ul> <li>Parity         <ul> <li>A parity bit can be sent with the data bits to detect some transmission errors.</li> <li>Even: parity bit is 0 if the num of 1's in the data bits is even.</li> <li>Odd: parity bit is 0 if num of 1's in the data bits is odd.</li> <li>Mark: parity bit is always 1. Space: Parity bit is always 0.</li> <li>Mark and Space Parity do not allow for error detection.</li> <li>Options available: None, Even, Odd, Mark, Space. Default setting is None.</li> </ul> </li> <li>Stop Bits         <ul> <li>Stop bits indicate the end of a serial data packet. (A start bit indicates the beginning). The standard setting is 1 stop bit. Communication with slow devices may require more than 1 stop bit.</li> <li>Options available: 1, 2. Default setting is 1.</li> <li>Flow Control</li> <li>Flow control can prevent data loss from buffer overflow. When sending data, if the receiving buffers are full, a 'stop' signal can be sent to stop the data flow. Once the buffers are empty, a 'start' signal can be sent to re-start the flow. Hardware flow control uses two wires to send start/stop signals.</li> <li>Options available: None, Hardware RTS/CTS. Default setting is None.</li> </ul> </li> <li>VT-UTF8 Combo Key Support         <ul> <li>Enable/Disable the VT-UTF8 Combo Key Support.</li> <li>Options available: Enabled, Disabled. Default setting is Disabled.</li> </ul> </li> <li>Recorder Mode         <ul> <li>When this mode enabled, only texts will be send. This is to capture Terminal data.</li> <li>Options available: Enabled, Disabled. Default setting is Disabled.</li> </ul> </li> <li>Resolution 100x31         <ul> <li>Enable/Disable extended terminal resolution.</li> <li>Options available: Enabled, Disabled. Default setting is Enabled.</li> <!--</td--></ul></li></ul> |  |

| Parameter                                                                                                    | Description                                                                                                    |
|----------------------------------------------------------------------------------------------------|----------------------------------------------------------------------------------------------------|
| Legacy Console Redirection                                                                                                    |                                                                                                    |
| Legacy Console Redirection<br>Settings                                                                                                 | <ul> <li>Press [Enter] to configure advanced items.</li> <li>Redirection COM Port <ul> <li>Selects a COM port for Legacy serial redirection.</li> </ul> </li> <li>Resolution <ul> <li>Selects the number of rows and columns used in Console Redirection for legacy OS support.</li> <li>Options available: 80x24, 80x25. Default setting is 80x24.</li> </ul> </li> <li>Redirect After POST <ul> <li>When Bootloader is selected, then Legacy Console Redirection is disabled before booting to legacy OS. When Always Enable is selected, then Legacy Console Redirection of selected, then Legacy Console Redirection is enabled for legacy OS.</li> <li>Options available: Always Enable, BootLoader. Default setting is Always Enable.</li> </ul> </li> </ul>                             |
| Serial Port for Out-of-Band<br>Management / Windows<br>Emergency Management<br>Services (EMS) Console<br>Redirection <sup>(Note)</sup> | EMS console redirection allows the user to configure Console Redirection<br>Settings to support Out-of-Band Serial Port management.<br>Options available: Enabled, Disabled. Default setting is <b>Disabled</b> .                                                                                                    |
| Serial Port for Out-of-Band<br>EMS Console Redirection<br>Settings                                                                     | <ul> <li>Press [Enter] to configure advanced items.</li> <li>Please note that this item is configurable when Serial Port for Out-of-Band Management EMS Console Redirection is set to Enabled.</li> <li>Out-of-Band Mgmt Port <ul> <li>Microsoft Windows Emergency Management Service (EMS) allows for remote management of a Windows Server OS through a serial port.</li> </ul> </li> <li>Terminal Type EMS <ul> <li>Selects a terminal type to be used for console redirection.</li> <li>Options available: VT100, VT100+, ANSI, VT-UTF8. Default setting is VT-UTF8.</li> </ul> </li> <li>Bits per second EMS <ul> <li>Selects the transfer rate for console redirection.</li> <li>Options available: 9600, 19200, 38400, 57600, 115200. Default setting is 115200.</li> </ul> </li> </ul> |

| Parameter                                                                     | Description                                                                                                    |
|-------------------------------------------------------------------------------|----------------------------------------------------------------------------------------------------|
| Serial Port for Out-of-Band<br>EMS Console Redirection<br>Settings(continued) | <ul> <li>Flow Control EMS         <ul> <li>Flow control can prevent data loss from buffer overflow. When sending data, if the receiving buffers are full, a 'stop' signal can be sent to stop the data flow. Once the buffers are empty, a 'start' signal can be sent to re-start the flow. Hardware flow control uses two wires to send start/stop signals.</li> <li>Options available: None, Hardware RTS/CTS, Software Xon/Xoff. Default setting is None.</li> </ul> </li> </ul> |

## 5-2-9 CPU 設定

| Advanced                                                                     | Aptio Setup – AMI                                 |                                                                                                    |
|------------------------------------------------------------------------------|---------------------------------------------------|----------------------------------------------------------------------------------------------------|
| CPU Configuration                                                            |                                                   | Enable/disable the generation                                                                                                    |
| Module Version: ComboAm5Cpu 07                                               |                                                   | objects.                                                                                                    |
| PSS Support<br>PPC Adjustment<br>NX Mode<br>SVM Mode<br>▶ Node 0 Information | [Enabled]<br>[PState 0]<br>[Enabled]<br>[Enabled] | ++: Select Screen<br>14: Select Item<br>Enter: Select<br>+/-: Change Opt.<br>F1: General Help<br>F2: Previous Values<br>F3: Optimized Defaults<br>F4: Save & Exit<br>ESC: Exit |
|                                                                              |                                                   |                                                                                                    |

| Parameter          | Description                                                                                                    |
|--------------------|----------------------------------------------------------------------------------------------------|
| CPU Configuration  |                                                                                                    |
| Module Version     | Displays the module version information.                                                                                                    |
| AGESA Version      | Displays the AGESA version information.                                                                                                    |
| PSS Support        | Enable/Disable the generation of ACPI_PPC, _PSS, and _PCT objects.<br>Options available: Enabled, Disabled. Default setting is <b>Enabled</b> . |
| PPC Adjustment     | Options available: PState 0, PState 1, PState 2. Default setting is <b>PState 0</b> .                                                           |
| NX Mode            | Enable/Disable No-execute page protection Function.<br>Options available: Enabled, Disabled. Default setting is <b>Enabled</b> .                |
| SVM Mode           | Enable/Disable the CPU Virtualization.<br>Options available: Enabled, Disabled. Default setting is <b>Enabled</b> .                             |
| C-state            | Controls IO based C-state generation and DF C-states.<br>Options available: Enabled, Disabled, Auto. Default setting is <b>Auto</b> .           |
| Node 0 Information | Press [Enter] to view the information related to Node 0.                                                                                        |

## 5-2-10 Network Stack 設定

| Advanced      | Aptio Setup – AMI                  |                                                                                                    |
|---------------|------------------------------------|----------------------------------------------------------------------------------------------------|
| Network Stack | (Disəbled)                         | Enable/Disable UEFI Network<br>Stack<br>+: Select Screen<br>11: Select Item<br>Enter: Select<br>+/-: Change Opt.<br>F1: General Help<br>F2: Previous Values<br>F3: Optimized Defaults<br>F4: Save & Exit<br>ESC: Exit |
| Ve            | nsion 2 22 1284 Conuright (C) 2022 | AMT .                                                                                                    |

| Parameter                            | Description                                                                                                    |
|--------------------------------------|----------------------------------------------------------------------------------------------------|
| Network Stack                        | Enable/Disable the UEFI network stack.<br>Options available: Enabled, Disabled. Default setting is <b>Disabled</b> .                 |
| Ipv4 PXE Support(Note)               | Enable/Disable the Ipv4 PXE feature.<br>Options available: Enabled, Disabled. Default setting is <b>Enabled</b> .                    |
| Ipv4 HTTP Support <sup>(Note)</sup>  | Enable/Disable the Ipv4 HTTP feature.<br>Options available: Enabled, Disabled. Default setting is <b>Disabled</b> .                  |
| Ipv6 PXE Support(Note)               | Enable/Disable the Ipv6 PXE feature.<br>Options available: Enabled, Disabled. Default setting is <b>Enabled</b> .                    |
| Ipv6 HTTP Support <sup>(Note)</sup>  | Enable/Disable the Ipv6 HTTP feature.<br>Options available: Enabled, Disabled. Default setting is <b>Disabled</b> .                  |
| PXE boot wait time <sup>(Note)</sup> | Wait time in seconds to press ESC key to abort the PXE boot.<br>Press the <+> / <-> keys to increase or decrease the desired values. |
| Media detect count <sup>(Note)</sup> | Number of times the presence of media will be checked.<br>Press the <+> / <-> keys to increase or decrease the desired values.       |

## 5-2-11 CSM 設定

| Compatibility Support Module Configu | ration | Enable/Disable CSM Support.                                           |
|--------------------------------------|--------|-----------------------------------------------------------------------|
| CSM Support                          |        |                                                                       |
|                                      |        |                                                                       |
|                                      |        |                                                                       |
|                                      |        |                                                                       |
|                                      |        |                                                                       |
|                                      |        | ++: Select Screen<br>↑↓/Click: Select Item<br>Enter/Dhl Click: Select |
|                                      |        | +/-: Change Opt.<br>F1: General Help                                  |
|                                      |        | F2: Previous Values<br>F3: Optimized Defaults                         |
|                                      |        | F4: Save & Exit<br>ESC/Right Click: Exit                              |
|                                      |        |                                                                       |
|                                      |        |                                                                       |

| Parameter                                     | Description                                                                                                    |
|-----------------------------------------------|----------------------------------------------------------------------------------------------------|
| Compatibility Support Module<br>Configuration |                                                                                                    |
| CSM Support <sup>(Note)</sup>                 | Enable/Disable CSM support.<br>Options available: Enabled, Disabled. Default setting is <b>Disabled</b> .                                  |
| CSM16 Module Version                          | Displays the module version information.                                                                                                   |
| GateA20 Active                                | Options available: Upon Request, Always. Default setting is <b>Upon</b><br>Request.                                                        |
| Option ROM Messages                           | Sets display mode for Option ROM.<br>Options available: Force BIOS, Keep Current. Default setting is <b>Force</b><br><b>BIOS</b> .         |
| INT19 Trap Response                           | Options available: Immediate, Postponed. Default setting is Immediate.                                                                     |
| HDD Connection Order                          | Options available: Adjust, Keep. Default setting is Adjust.                                                                                |
| Boot option filter                            | Controls Legacy/UEFI ROMs priority.<br>Options available: UEFI and Legacy, Legacy only, UEFI only. Default<br>setting is <b>Disabled</b> . |
| Option ROM execution                          | Controls the execution of UEFI and Legacy Network OpROM.<br>Options available: UEFI, Legacy.                                               |

Advanced items prompt when this item is defined. BIOS Setup (Note)

## 5-2-12 報告設定

| Advanced                                   | Aptio Setup – AMI             |                                                                   |
|--------------------------------------------|-------------------------------|-------------------------------------------------------------------|
| Info Report Configuration                  |                               | Post Report Support                                               |
| Post Report<br>Post Report                 |                               | ENADIED/DISADIED                                                  |
| Error Message Report<br>Info Error Message | (Enabled)                     |                                                                   |
| Summary Screen                             | [Dischled]                    |                                                                   |
| summary screen                             | [01580160]                    |                                                                   |
|                                            |                               | →+: Select Screen<br>↑↓: Select Item                              |
|                                            |                               | Enter: Select<br>+/-: Change Opt.                                 |
|                                            |                               | F1: General Help<br>F2: Previous Values<br>F3: Optimized Defaults |
|                                            |                               | F4: Save & Exit<br>ESC: Exit                                      |
|                                            |                               |                                                                   |
| Vanalar (                                  | 2 22 1284 Conunirab+ (C) 2022 | ONT                                                               |

| Parameter                 | Description                                                                                                    |
|---------------------------|----------------------------------------------------------------------------------------------------|
| Info Report Configuration |                                                                                                    |
| Post Report(Note)         | Enable/Disable Post Report support.<br>Options available: Enabled, Disabled. Default setting is <b>Disabled</b> .                         |
| Delay Time                | Sets the POST Report wait time.<br>Options available: 0, 1, 2, 3, 4, 5, 6, 7, 8, 9, 10, Until Press ESC. Default<br>setting is <b>5</b> . |
| Error Message Report      |                                                                                                    |
| Info Error Message        | Enable/Disable Info Error Message support.<br>Options available: Enabled, Disabled. Default setting is <b>Enabled</b> .                   |
| Summary Screen(Note)      | Enable/Disable Summary Screen support.<br>Options available: Enabled, Disabled. Default setting is <b>Disabled</b> .                      |
| Delay Time                | Sets the POST Report wait time.<br>Options available: 0, 1, 2, 3, 4, 5, 6, 7, 8, 9, 10, Until Press ESC. Default<br>setting is <b>5</b> . |

## 5-2-13 NVMe 設定

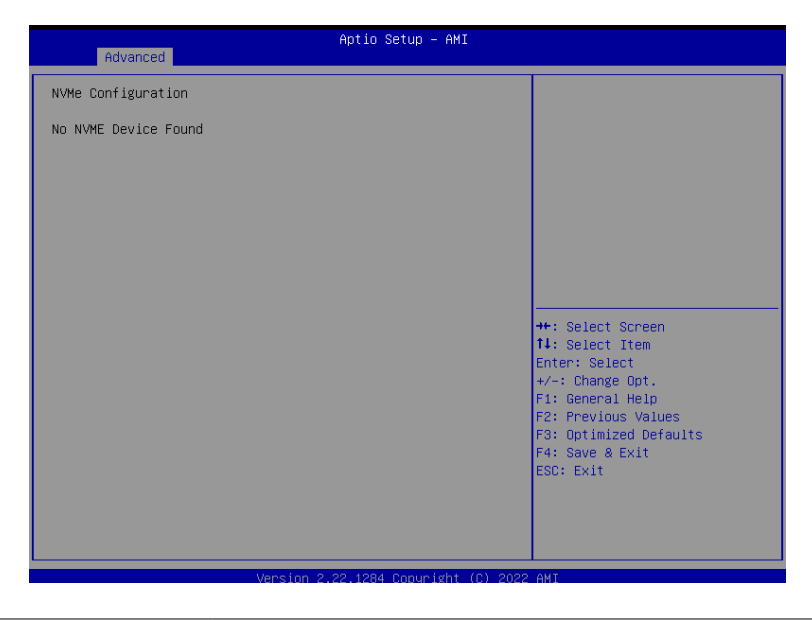

| Parameter          | Description                                        |
|--------------------|----------------------------------------------------|
| NVMe Configuration | Displays the NVMe devices connected to the system. |

## 5-2-14 Offboard SATA 控制設定

| Aptio Setup - AMI<br>Advanced                    |                                                                                                    |
|--------------------------------------------------|----------------------------------------------------------------------------------------------------|
| No PCIE SATA Controllers / PCIE SSDs are Present | ++: Select Screen<br>11: Select Item<br>Enter: Select<br>+/-: Change Opt.<br>F1: General Help<br>F2: Previous Values<br>F3: Optimized Defaults<br>F4: Save & Exit<br>ESC: Exit |
| Version 2.22.1284 Copyright (C) 2022             | AMI                                                                                                    |

| Parameter                | Description                                                         |
|--------------------------|---------------------------------------------------------------------|
| Offboard SATA Controller | Displays the information on your PCIe SATA controllers/ PCIe SSD if |
| Configuration            | installed.                                                          |

## 5-2-15 SATA 設定

| Aptio Setup - AMI<br>Advanced                                                        |                                                                                                    |
|--------------------------------------------------------------------------------------|----------------------------------------------------------------------------------------------------|
| SATA Configuration                                                                   |                                                                                                    |
| Port 0 Not Present<br>Port 1 Not Present<br>Port 2 Not Present<br>Port 3 Not Present |                                                                                                    |
|                                                                                      | +: Select Screen<br>11: Select Item<br>Enter: Select<br>+/-: Change Ont.<br>F1: General Help<br>F2: Previous Values<br>F3: Optimized Defaults<br>F4: Save & Exit<br>ESC: Exit |
| Version 2,22,1284 Copyright (C) 2022                                                 | AMI                                                                                                    |

| Parameter          | Description                                                                                |
|--------------------|--------------------------------------------------------------------------------------------|
| SATA Configuration | Displays the installed HDD devices information. System will automatically detect HDD type. |

## 5-2-16 Realtek PCle GBE 控制設定

|                                                                                                    | Advanced                                                                                                    | Aptio Setup – AMI                                                                                                    |                                                                                                    |
|----------------------------------------------------------------------------------------------------|----------------------------------------------------------------------------------------------------|----------------------------------------------------------------------------------------------------|----------------------------------------------------------------------------------------------------|
| Driver<br>Driver<br>Driver<br>Device<br>PCI SI<br>MAC Add<br>Patent<br>This p<br>patent:<br>US6,570 | Information<br>Name:<br>Versin:<br>Released Date:<br>Information<br>Name:<br>ot:<br>dress:<br>Information<br>roduct is covered by one or mo<br>S:<br>0,884, US6,115,776, and US6,32 | Realtek UEFI UNDI Driver<br>2.059<br>2022/06/17<br>Realtek PCIe GBE Family<br>Controller<br>05:00:00<br>00:E0:4C:68:00:04<br>re of the following<br>7,625 | ++: Select Screen<br>14: Select Item<br>Enter: Select<br>+-: Change Opt.<br>F1: General Help<br>F2: Previous Values<br>F3: Optimized Defaults<br>F4: Save & Exit<br>ESC: Exit |
|                                                                                                    | Vancian 2                                                                                                    | 22 1224 Copunisht (C) 2022                                                                                                    | ANT                                                                                                    |

| Parameter               | Description                                                         |  |
|-------------------------|---------------------------------------------------------------------|--|
| Realtek PCIe GBE Family | Press [Enter] to view the Network Interface Controller information. |  |
| Controller              |                                                                     |  |

## 5-3 晶片組設定選單

Chipset Setup menu displays submenu options for configuring the function of the onboard controller.

| Main Advanced Chipset Security                                                                                                    | Aptio Setup – AMI<br>Boot Save & Exit                                                                                                    |                                                                                                    |
|----------------------------------------------------------------------------------------------------|----------------------------------------------------------------------------------------------------|----------------------------------------------------------------------------------------------------|
| Primary Video Adaptor<br>UMA Frame buffer Size<br>Onboard LAN1<br>Onboard LAN2<br>Onboard Audio<br>ERP Lowest Power State Mode<br>Restore AC Power Loss<br>SATA Mode<br>NVME RAID Mode<br>C-State<br>ECC | [Int Graphics (IGD)]<br>[512M]<br>[Enabled]<br>[Enabled]<br>[Disabled]<br>[Power Off]<br>[AHCI]<br>[Disabled]<br>[Disabled]<br>[Auto]<br>[Enabled] | Select Internal/External<br>Graphics.                                                                                                    |
| Precision Boost Overdrive                                                                                                    | [Enabled]                                                                                                    | <pre>++: Select Screen 11: Select Item Enter: Select +/-: Change Opt. F1: General Help F2: Previous Values F3: Optimized Defaults F4: Save &amp; Exit ESC: Exit</pre> |

| Parameter                         | Description                                                                                                    |
|-----------------------------------|----------------------------------------------------------------------------------------------------|
| Integrated Graphics<br>Controller | Enable/Disable Integrated Graphics controller.<br>Options available: Disabled, Forces, Auto. Default setting is <b>Forces</b> .                                        |
| UMA Frame buffer Size             | Options available: Auto, 64M, 128M, 256M, 512M. Default setting is Auto.                                                                                               |
| Primary Video Adaptor             | Options available: Int Graphics (IFD), Ext Graphics (PEG). Default setting is <b>Ext Graphics (PEG)</b> .                                                              |
| Onboard LAN1/2                    | Enable/Disable Onboard LAN.<br>Options available: Disabled, Enabled. Default setting is <b>Enabled</b> .                                                               |
| Onboard Audio                     | Enable/Disable Onboard audio.<br>Options available: Disabled, Enabled. Default setting is <b>Enabled</b> .                                                             |
| Restore AC Power Loss             | Selects AC power state when power is re-applied after a power failure.<br>Options available: Power Off, Power On, Last State. Default setting is<br><b>Power Off</b> . |
| Case Open                         | Enable/Disable case open function.<br>Options available: Disabled, Enabled, Clear. Default setting is <b>Disabled</b> .                                                |
| SATA Mode                         | Selects the SATA type.<br>Options available: AHCI, RAID. Default setting is <b>AHCI</b> .                                                                              |

| Parameter                 | Description                                                                                                    |
|---------------------------|----------------------------------------------------------------------------------------------------|
| NVMe RAID Mode            | Options available: AHCI, RAID. Default setting is AHCI.                                                                   |
| CPU Performance           | Changes CPU performance mode.<br>Options available: Standard Mode, Performance Mode. Default setting is<br>Standard Mode. |
| AMD PSP KVM Configuration | Press [Enter] to configure advanced items.                                                                                |

## 5-3-1 AMD PSP KVM 設定

| Aptio Setup U<br>Chipset   | tility – Copyright (C) 2021 American | n Megatrends, Inc.                                                 |
|----------------------------|--------------------------------------|--------------------------------------------------------------------|
| AMD PSP KVM Configuration  |                                      | AMD PSP KVM feature Enable                                         |
| AMD PSP KVM feature Enable |                                      |                                                                    |
|                            |                                      |                                                                    |
|                            |                                      |                                                                    |
|                            |                                      |                                                                    |
|                            |                                      |                                                                    |
|                            |                                      | ↔: Select Screen<br>↑↓/Click: Select Item                          |
|                            |                                      | Enter/Dbl Click: Select<br>+/-: Change Opt.                        |
|                            |                                      | F1: General Help<br>F2: Previous Values                            |
|                            |                                      | F3: Optimized Defaults<br>F4: Save & Exit<br>ESC/Right Click: Exit |
|                            |                                      |                                                                    |
|                            |                                      |                                                                    |
| Version 2.20               | .1276. Copyright (C) 2021 American M | legatrends, Inc.                                                   |

| Parameter                                       | Description                                                                                                    |
|-------------------------------------------------|----------------------------------------------------------------------------------------------------|
| AMD PSP KVM Configuration                       |                                                                                                    |
| AMD PSP KVM feature<br>Enable <sup>(Note)</sup> | Enable/Disable AMD PSP KVM feature.<br>Options available: Disabled, Enabled, Clear. Default setting is <b>Disabled</b> . |
| Resolution select for AMD PSP<br>KVM feature    | Options available: 1280 x 1024, 1024 x 768.<br>Default setting is <b>1024 x 768</b> .                                    |
| IPv4 IP Assignment                              | Options available: Dynamic, Static. Default setting is Dynamic.                                                          |

## 5-4 安全設定選單

The Security menu allows you to safeguard and protect the system from unauthorized use by setting up access passwords.

| Aptio Setup – AMI<br>Main Advanced Chipset <mark>Security</mark> Boot Save & Exit                                                                                                    |                                                                                                    |                                                                                                    |
|----------------------------------------------------------------------------------------------------|----------------------------------------------------------------------------------------------------|----------------------------------------------------------------------------------------------------|
| Password Description                                                                                                    |                                                                                                    | Set Administrator Password                                                                                            |
| If ONLY the Administrator<br>then this only limits acc<br>only asked for when enter<br>If ONLY the User's passuc<br>is a power on password ar<br>boot or enter Setup. In S<br>have Administrator rights<br>The password length must<br>in the following range:<br>Minimum length | 's password is set,<br>ess to Setup and is<br>ing Setup.<br>of is set, then this<br>d must be entered to<br>etup the User will<br>be |                                                                                                    |
| Maximum length                                                                                                    | 20                                                                                                    | →++: Select Screen                                                                                                    |
| Administrator Password                                                                                                    |                                                                                                    | ↑↓: Select Item                                                                                                    |
| User Password                                                                                                    |                                                                                                    | Enter: Select                                                                                                    |
| ▶ Secure Boot                                                                                                    |                                                                                                    | +/-: Change Opt.<br>F1: General Help<br>F2: Previous Values<br>F3: Optimized Defaults<br>F4: Save & Exit<br>ESC: Exit |
| Vancian 2 22 4224 Comunisht (C) 2022 ANT                                                                                                    |                                                                                                    |                                                                                                    |

There are two types of passwords that you can set:

- Administrator Password
  - Entering this password will allow the user to access and change all settings in the Setup Utility.
- User Password

Entering this password will restrict a user's access to the Setup menus. To enable or disable this field, a Administrator Password must first be set. A user can only access and modify the System Time, System Date, and Set User Password fields.

| Parameter              | Description                                            |
|------------------------|--------------------------------------------------------|
| Administrator Password | Press [Enter] to configure the administrator password. |
| User Password          | Press [Enter] to configure the user password.          |
| Secure Boot            | Press [Enter] to configure advanced items.             |

## 5-4-1 安全開機

The Secure Boot submenu is applicable when your device is installed the Windows® 8 (or above) operating system.

| nity                    |                                                                                                    |
|-------------------------|----------------------------------------------------------------------------------------------------|
| Setup                   | Secure Boot feature is Active                                                                                                    |
| [Enabled]<br>Not Active | Platform Key(PK) is enrolled<br>and the System is in User mode.<br>The mode change cequires                                                                                                    |
| [Standard]              | <pre>the mode change requires platform reset  +*: Select Screen 14: Select Item Enter: Select +/-: Change Opt. F1: General Help F2: Previous Values F3: Optimized Defaults F4: Save &amp; Exit ESC: Exit</pre> |
|                         | rity<br>Setup<br>(Enabled)<br>Not Active<br>(Standard)                                                                                                    |

| Parameter                          | Description                                                                                                    |
|------------------------------------|----------------------------------------------------------------------------------------------------|
| System Mode                        | Displays if the system is in User mode or Setup mode.                                                                                                    |
| Secure Boot                        | Enable/ Disable the Secure Boot function.<br>Options available: Enabled, Disabled. Default setting is <b>Enabled</b> .                                                                                                    |
| Secure Boot Mode <sup>(Note)</sup> | Secure Boot requires all the applications that are running during the<br>booting process to be pre-signed with valid digital certificates. This way,<br>the system knows all files being loaded before Windows loads to the login<br>screen have not been tampered with.<br>When set to Standard, it will automatically load the Secure Boot keys<br>form the BIOS databases.<br>When set to Custom, you can customize the Secure Boot settings and<br>manually load its keys from the BIOS database.<br>Options available: Standard, Custom. Default setting is <b>Standard</b> . |
| Restore Factory Keys               | Forces the system to user mode and installs factory default Secure Boot key database.                                                                                                    |
| Reset to Setup Mode                | Press [Enter] to reset the system mode to Setup mode.                                                                                                    |

(Note) Advanced items prompt when this item is set to Custom.

| Parameter      | Description                                                                                                    |
|----------------|----------------------------------------------------------------------------------------------------|
|                | <ul> <li>Press [Enter] to configure advanced items.</li> <li>Please note that this item is configurable when Secure Boot Mode is set to Custom.</li> <li>Factory Key Provision <ul> <li>Allows to provision factory default Secure Boot keys when system is in Setup Mode.</li> </ul> </li> </ul>                                                                                                    |
|                | <ul> <li>Options available: Enabled, Disabled. Default setting is Disabled.</li> <li>Restore Factory Keys <ul> <li>Installs all factory default keys. It will force the system in User Mode.</li> <li>Options available: Yes, No.</li> </ul> </li> <li>Enroll Efi Image <ul> <li>Press [Enter] to enroll SHA256 hash of the binary into Authorized Signature Database (db).</li> </ul> </li> <li>Restore DB defaults <ul> <li>Restore DB defaults</li> <li>Restore DB variable to factory defaults.</li> </ul> </li> <li>Secure Boot variable <ul> <li>Displays the current status of the variables used for secure boot.</li> </ul> </li> <li>Platform Key (PK) <ul> <li>Displays the current status of the Platform Key (PK).</li> </ul> </li> </ul> |
| Key Management | <ul> <li>Press [Enter] to configure a new PK.</li> <li>Options available: Update.</li> <li>Key Exchange Keys (KEK)</li> <li>Displays the current status of the Key Exchange Key Database (KEK).</li> <li>Press [Enter] to configure a new KEK or load additional KEK from storage devices.</li> <li>Options available: Update Append</li> </ul>                                                                                                    |
|                | <ul> <li>Authorized Signatures (DB)</li> <li>Displays the current status of the Authorized Signature Database.</li> <li>Press [Enter] to configure a new DB or load additional DB from storage devices.</li> <li>Ontions available: Undate Append</li> </ul>                                                                                                    |
|                | <ul> <li>Options available: options, Append.</li> <li>Forbidden Signatures (DBX)         <ul> <li>Displays the current status of the Forbidden Signature Database.</li> <li>Press [Enter] to configure a new dbx or load additional dbx from storage devices.</li> <li>Options available: Undate, Append</li> </ul> </li> </ul>                                                                                                    |
|                | <ul> <li>Authorized TimeStamps (DBT)         <ul> <li>Displays the current status of the Authorized TimeStamps Database.</li> <li>Press [Enter] to configure a new DBT or load additional DBT from storage devices.</li> <li>Options available: Update. Append.</li> </ul> </li> </ul>                                                                                                    |
|                | <ul> <li>OsRecovery Signatures</li> <li>Displays the current status of the OsRecovery Signature Database.</li> <li>Press [Enter] to configure a new OsRecovery Signature or load additional OsRecovery Signature from storage devices.</li> <li>Options available: Update, Append.</li> </ul>                                                                                                    |

## 5-5 開機選單

The Boot menu allows you to set the drive priority during system boot-up. BIOS setup will display an error message if the legacy drive(s) specified is not bootable.

| Main Advanced Chipset S                  | Aptio Setup – AMI<br>ecurity <mark>Boot</mark> Save & Exit |                                                             |
|------------------------------------------|------------------------------------------------------------|-------------------------------------------------------------|
| Boot Configuration<br>Quiet Boot         | [Enabled]                                                  | Enables or disables Quiet Boot<br>option                    |
| Boot Option Priorities<br>Boot Option #1 | [UEFI: USB DISK 3.2<br>PMAP, Partition 1 (                 |                                                             |
| Boot Option #2                           | [UEFI: Built-in EFI<br>Shell]                              |                                                             |
|                                          |                                                            |                                                             |
|                                          |                                                            | fl: Select Screen<br>fl: Select Item<br>Enter: Select       |
|                                          |                                                            | +/−: Change Opt.<br>F1: General Help<br>F2: Previous Values |
|                                          |                                                            | F3: Optimized Defaults<br>F4: Save & Exit<br>ESC: Exit      |
|                                          |                                                            |                                                             |
|                                          |                                                            |                                                             |

| Parameter              | Description                                                                                                    |
|------------------------|----------------------------------------------------------------------------------------------------|
| Boot Configuration     |                                                                                                    |
| Setup Prompt Timeout   | Number of seconds to wait for setup activation key. 65535 (0xFFFF)<br>means indefinite waiting.<br>Press the numeric keys to input the desired values. |
| Bootup NumLock State   | Enable/Disable the Bootup NumLock function.<br>Options available: On, Off. Default setting is <b>On</b> .                                              |
| Full Screen LOGO Show  | Enable/Disable showing the logo during POST.<br>Options available: Enabled, Disabled. Default setting is <b>Enabled</b> .                              |
| BOOT Option Priorities |                                                                                                    |
| Boot Option #1 / #2    | Press [Enter] to configure the boot priority.                                                                                                    |

## 5-6 儲存與離開選單

The Save & Exit menu displays the various options to quit from the BIOS setup. Highlight any of the exit options then press <Enter>.

| Aptio Setup – AMI<br>Main Advanced Chipset Security Boot <mark>Save &amp; Exit</mark>                  |                                                                                                    |
|----------------------------------------------------------------------------------------------------|----------------------------------------------------------------------------------------------------|
| Save Options<br>Save Changes and Reset<br>Discard Changes and Reset                                    |                                                                                                    |
| Restore Defaults                                                                                       |                                                                                                    |
| Boot Override<br>UEFI: Built-in EFI Shell<br>UEFI: USB DISK 3.2 PMAP, Partition 1 ( USB DISK 3.2 PMAP) | ++: Select Screen<br>14: Select Item<br>Enter: Select<br>+/-: Change Opt.<br>F1: General Help<br>F2: Previous Values<br>F3: Optimized Defaults |
|                                                                                                    | ESC: Exit                                                                                                    |
|                                                                                                    |                                                                                                    |
|                                                                                                    |                                                                                                    |

| Parameter                 | Description                                                                                                    |
|---------------------------|----------------------------------------------------------------------------------------------------|
| Save Options              |                                                                                                    |
| Save Changes and Reset    | Saves changes made and closes the BIOS setup.<br>Options available: Yes, No.                                                                                                    |
| Discard Changes and Reset | Discards changes made and exits the BIOS setup.<br>Options available: Yes, No.                                                                                                    |
| Restore Defaults          | Loads the default settings for all BIOS setup parameters. Setup Defaults<br>are quite demanding in terms of resources consumption. If you are using<br>low-speed memory chips or other kinds of low-performance components<br>and you choose to load these settings, the system might not function<br>properly.<br>Options available: Yes, No. |
| Boot Override             | Press [Enter] to configure the device as the boot-up drive.                                                                                                    |

## 5-7 BIOS 蜂鳴器代碼

## 5-7-1 PEI 蜂鳴器代碼

| # of Beeps | Description                                                             |
|------------|-------------------------------------------------------------------------|
| 1          | Memory not Installed.                                                   |
| 1          | Memory was installed twice (InstallPeiMemory routine in PEI Core called |
|            | twice)                                                                  |
| 2          | Recovery started                                                        |
| 3          | DXEIPL was not found                                                    |
| 3          | DXE Core Firmware Volume was not found                                  |
| 4          | Recovery failed                                                         |
| 4          | S3 Resume failed                                                        |
| 7          | Reset PPI is not available                                              |

## 5-7-2 DXE 蜂鳴器代碼

| # of Beeps | Description                                           |
|------------|-------------------------------------------------------|
| 1          | Invalid password                                      |
| 4          | Some of the Architectural Protocols are not available |
| 5          | No Console Output Devices are found                   |
| 5          | No Console Input Devices are found                    |
| 6          | Flash update is failed                                |
| 7          | Reset protocol is not available                       |
| 8          | Platform PCI resource requirements cannot be met      |